Versjon 2024.2

# ViaTracks veiledning

# administrator rolle

avdelingsleder / bilansvarlig roller

Inkluderer også info om Kortleser, Automatisk fører identifikasjon og Find sporingsbrikke

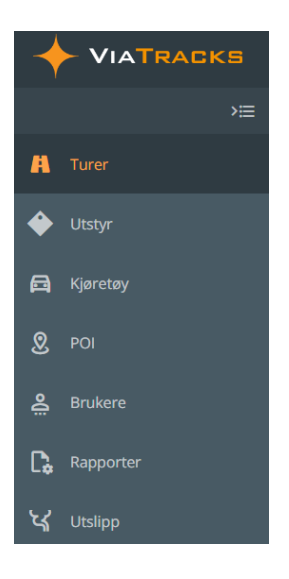

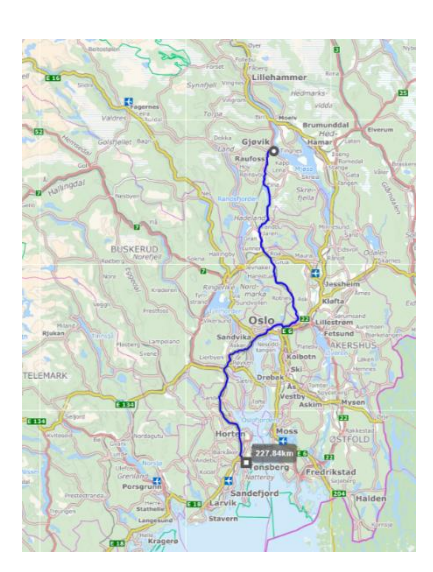

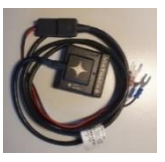

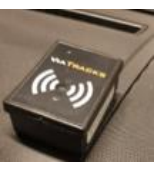

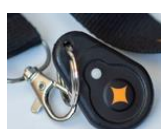

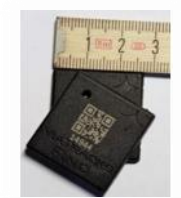

Elektronisk kjørebok

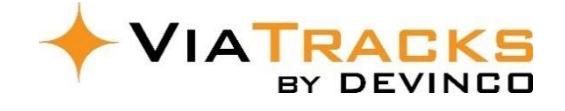

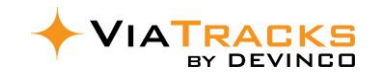

| 1                                                                                                    | 2                                                                                                    |                                                                                                    | 3                                                                                                    |  |  |  |  |
|----------------------------------------------------------------------------------------------------|----------------------------------------------------------------------------------------------------|----------------------------------------------------------------------------------------------------|----------------------------------------------------------------------------------------------------|--|--|--|--|
| Logg inn i ViaTracks Web                                                                                                    | Registrer Bruker og Kiøretøv                                                                                                    |                                                                                                    |                                                                                                    |  |  |  |  |
| https://viatracks.devinco.com                                                                                                    | informasjon                                                                                                    | Monter enhet i kjøretø                                                                                                    |                                                                                                    |  |  |  |  |
| Optimalisering og administrasjon av a                                                                                                    | andre detaljer kan gjøres etter at kjøring                                                                                                    | har startet.                                                                                                    |                                                                                                    |  |  |  |  |
| Klikk nå + B                                                                                                    | <b>Fruker</b> for nye brukernavn                                                                                                    | Informacion                                                                                                    | churing                                                                                                    |  |  |  |  |
| →= + BRUKER                                                                                                    | internet in the state matternet.                                                                                                    |                                                                                                    | 5471111 <u>5</u>                                                                                                    |  |  |  |  |
| <u> Minimum registrering er a) + b):</u>                                                                                                    | l I                                                                                                    | Brukernavn (epost) *                                                                                                    | Navn                                                                                                    |  |  |  |  |
| a) Brukernavn: epostadresse og na                                                                                                    | vn (må først være opprettet i                                                                                                    | test@devinco.com                                                                                                    | Mr Test                                                                                                    |  |  |  |  |
| virksomhetens IT system).                                                                                                    | •                                                                                                    | Mobiltelefon                                                                                                    | Ansattnummer                                                                                                    |  |  |  |  |
| b) Roller: velg en av standard valge                                                                                                    | ne:                                                                                                    | Henry No -                                                                                                    |                                                                                                    |  |  |  |  |
| - Administrator / Avdelingsleder /                                                                                                    | / Standard (vanligvis sjåfør) eller                                                                                                    | Privat kjøretøy                                                                                                    |                                                                                                    |  |  |  |  |
| Utstyr- og Findansvarlig.                                                                                                    |                                                                                                    | MEDLEMSKAP                                                                                                    |                                                                                                    |  |  |  |  |
| <ul> <li>Andre roller kan etableres unde</li> </ul>                                                                                                    | er Systeminnstillinger (f.eks.                                                                                                    | Roller *                                                                                                    | Avdeling                                                                                                    |  |  |  |  |
| lageransvarlig for Find sporingsl                                                                                                    | brikker, se avsnitt 4).                                                                                                    | Standard 🗙 🗙 👻                                                                                                    | · · ·                                                                                                    |  |  |  |  |
| Husk Lagre helt nederst til høvre på s                                                                                                    | skiermen.                                                                                                    | Serienummer (Automatisk                                                                                                    |                                                                                                    |  |  |  |  |
| Bruker mottar automatisk melding fo                                                                                                    | r å lage eget passord med «trinn for                                                                                                    | -                                                                                                    |                                                                                                    |  |  |  |  |
| trinn» veiledning, ref avsnitt 2.1. Eve                                                                                                    | entuelt kan sjåfør skrive epost                                                                                                    | Kortnummer (RFID)                                                                                                    |                                                                                                    |  |  |  |  |
| adressen sin i https://viatracks.devin                                                                                                    | co.com. deretter velge «glemt                                                                                                    | Brukerens egenskaper                                                                                                    |                                                                                                    |  |  |  |  |
| passord».                                                                                                    |                                                                                                    | -                                                                                                    |                                                                                                    |  |  |  |  |
|                                                                                                    |                                                                                                    |                                                                                                    |                                                                                                    |  |  |  |  |
| Hvis Avdeling eller Egenskaper s                                                                                                    | skal benyttes, må slike først                                                                                                    | TILLATTE AVDELINGER                                                                                                    |                                                                                                    |  |  |  |  |
| etableres under Systeminnstillir                                                                                                    | nger (se avsnitt 4).                                                                                                    |                                                                                                    | •                                                                                                    |  |  |  |  |
| Serienummer (AFI) eller Kortnu                                                                                                    | mmer (RFID) er relevant dersom det                                                                                                    |                                                                                                    |                                                                                                    |  |  |  |  |
| er flere sjåfører på samme kjøre                                                                                                    | etøy (ref. avsnitt 9).                                                                                                    |                                                                                                    | Lagre                                                                                                    |  |  |  |  |
| <ul> <li>TILLATTE AVDELINGER kan være</li> </ul>                                                                                                    | a rolovant når Find snoringshrikkor 🛛 🧧                                                                                                    |                                                                                                    |                                                                                                    |  |  |  |  |
|                                                                                                    |                                                                                                    |                                                                                                    |                                                                                                    |  |  |  |  |
| benyttes.                                                                                                    |                                                                                                    |                                                                                                    |                                                                                                    |  |  |  |  |
| benyttes.                                                                                                    | etøy for <u>nye kjøretøy</u> .                                                                                                    | < Informasjon                                                                                                    | er km Historikk km-juste                                                                                                    |  |  |  |  |
| benyttes.<br>⊨ <mark>+ кјøкетøу</mark> Klikk på <b>+ Kjøre</b>                                                                                                    | etøy for <u>nye kjøretøy</u> .                                                                                                    | Informasjon                                                                                                    | er km Historikk km-juste                                                                                                    |  |  |  |  |
| benyttes.<br><sup>™</sup> <mark>+ кјøкетøу</mark> Klikk på <b>+ Kjøre</b><br>Minimum registrering er a) – e):                                                                                                    | etøy for <u>nye kjøretøy</u> .                                                                                                    | Informasjon IIIs<br>INFORMASJON<br>Reg-nr *                                                                                                    | er km Flistorikk km-just                                                                                                    |  |  |  |  |
| benyttes.<br>Klikk på + Kjøre<br>Minimum registrering er a) – e):<br>a) Registreringsnummer                                                                                                    | etevant nar find sporingsbrikker                                                                                                    | Informasjon IUS<br>INFORMASJON<br>Regnr *<br>BB77788                                                                                                    | er km Historikk kmijust )                                                                                                    |  |  |  |  |
| benyttes.<br>Klikk på + Kjøre<br>Minimum registrering er a) – e):<br>a) Registreringsnummer<br>b) Kjøretøybeskrivelse                                                                                                    | etøy for <u>nye kjøretøy</u> .                                                                                                    | Informasjon 1003 INFORMASJON Reg-nr * B877788 Kjøretøybeskrivelse * Tekst viese i kart                                                                                                    | er km Historikk km-just                                                                                                    |  |  |  |  |
| benyttes.<br>► Kjørerøy<br>Klikk på + Kjøre<br>Minimum registrering er a) – e):<br>a) Registreringsnummer<br>b) Kjøretøybeskrivelse<br>Tekst vises i kart; fornavn på st                                                                                                    | etøy for <u>nye kjøretøy</u> .<br>andard sjåfør er ofte brukt.                                                                                                    | Informasjon 1001 INFORMASJON Reg-nr * BB77788 Kjøretøybeskrivelse * Tekst vises i kart Avdeling                                                                                                    | er km Historikk km-just                                                                                                    |  |  |  |  |
| benyttes.<br>Klikk på + Kjøre<br>Minimum registrering er a) – e):<br>a) Registreringsnummer<br>b) Kjøretøybeskrivelse<br>Tekst vises i kart; fornavn på st<br>c) Type; valg mellom tre standard bi                                                                                                    | etøy for <u>nye kjøretøy</u> .<br>andard sjåfør er ofte brukt.<br>I-kategorier:                                                                                                    | Informasjon INFORMASJON<br>Reg-nr *<br>BB77788<br>Kjøretøybeskrivelse *<br>Tekst vises i kart<br>Avdeling                                                                                                    | Reg-dato                                                                                                    |  |  |  |  |
| benyttes.<br>Klikk på + Kjøre<br>Minimum registrering er a) – e):<br>a) Registreringsnummer<br>b) Kjøretøybeskrivelse<br>Tekst vises i kart; fornavn på st<br>c) Type; valg mellom tre standard bi<br>i. Yrkesbil (varebil klasse 2 - med                                                                                                    | etøy for <u>nye kjøretøy</u> .<br>andard sjåfør er ofte brukt.<br>I-kategorier:<br>d grønne skilt)                                                                                                    | Informasjon<br>INFORMASJON<br>Regnr *<br>BB77788<br>Kjøretøybeskrivelse *<br>Tekst vises i kart<br>Avdeling<br>Kommentar                                                                                                    | Reg-dato                                                                                                    |  |  |  |  |
| benyttes.<br>Klikk på + Kjøretøy<br>Minimum registrering er a) – e):<br>a) Registreringsnummer<br>b) Kjøretøybeskrivelse<br>Tekst vises i kart; fornavn på st<br>c) Type; valg mellom tre standard bi<br>i. Yrkesbil (varebil klasse 2 - med<br>ii. Privatbil (brukes ofte kilomete                                                                                                    | etøy for <u>nye kjøretøy</u> .<br>andard sjåfør er ofte brukt.<br>I-kategorier:<br>d grønne skilt)<br>er godtgjørelse)                                                                                                    | Informasjon US INFORMASJON Reg-nr * B877788 Kjøretøybeskrivelse * Tekst vises i kart Avdeling Kommentar                                                                                                    | er km Historikk km-just                                                                                                    |  |  |  |  |
| <ul> <li>benyttes.</li> <li>Klikk på + Kjøre</li> <li>Minimum registrering er a) – e):</li> <li>a) Registreringsnummer</li> <li>b) Kjøretøybeskrivelse<br/>Tekst vises i kart; fornavn på st</li> <li>c) Type; valg mellom tre standard bi<br/>i. Yrkesbil (varebil klasse 2 - med<br/>ii. Privatbil (brukes ofte kilomete<br/>iii. Firmabil (oftest personbiler m</li> </ul>                                                                                                    | etøy for <u>nye kjøretøy</u> .<br>andard sjåfør er ofte brukt.<br>I-kategorier:<br>d grønne skilt)<br>er godtgjørelse)<br>ed hvite skilt eid av virksomheten)                                                                                                    | Informasjon INFORMASJON Reg-nr * B877788 Kjøretøybeskrivelse * Tekst vises i kart Avdeling Kommentar Type * Yrkesbil × •                                                                                                    | er km Historikk km-just                                                                                                    |  |  |  |  |
| <ul> <li>benyttes.</li> <li>Klikk på + Kjøre</li> <li>Minimum registrering er a) – e):</li> <li>a) Registreringsnummer</li> <li>b) Kjøretøybeskrivelse<br/>Tekst vises i kart; fornavn på st</li> <li>c) Type; valg mellom tre standard bi<br/>i. Yrkesbil (varebil klasse 2 - med<br/>ii. Privatbil (brukes ofte kilomete<br/>iii. Firmabil (oftest personbiler m<br/>d) ViaTracks enhet</li> </ul>                                                                                                    | etøy for <u>nye kjøretøy</u> .<br>andard sjåfør er ofte brukt.<br>I-kategorier:<br>d grønne skilt)<br>er godtgjørelse)<br>ed hvite skilt eid av virksomheten)                                                                                                    | Informasjon 1000 INFORMASJON Reg-nr * BB77788 Kjøretøybeskrivelse * Tekst vises i kart Avdeling Kommentar Type * Yrkesbil × • Drivstofforbruk (L/10km)                                                                                                    | er. km Historikk km-just                                                                                                    |  |  |  |  |
| <ul> <li>benyttes.</li> <li>Klikk på + Kjøre</li> <li>Minimum registrering er a) – e):</li> <li>a) Registreringsnummer</li> <li>b) Kjøretøybeskrivelse<br/>Tekst vises i kart; fornavn på st</li> <li>c) Type; valg mellom tre standard bi<br/>i. Yrkesbil (varebil klasse 2 - med<br/>ii. Privatbil (brukes ofte kilomete<br/>iii. Firmabil (oftest personbiler m<br/>d) ViaTracks enhet<br/>Velges fra nedtrekk liste, ny en</li> </ul>                                                                                                    | etøy for <u>nye kjøretøy</u> .<br>andard sjåfør er ofte brukt.<br>I-kategorier:<br>d grønne skilt)<br>er godtgjørelse)<br>ed hvite skilt eid av virksomheten)<br>het eller ledig fra annet kjøretøy.                                                                                                    | < Informasjon INFORMASJON Reg-nr * B977788 Kjøretøybeskrivelse * Tekst vises i kart Avdeling Kommentar Type * Yrkesbil x  Drivstofforbruk (L/10km)                                                                                                    | er km Historikk km just                                                                                                    |  |  |  |  |
| <ul> <li>benyttes.</li> <li>Klikk på + Kjøre</li> <li>Minimum registrering er a) – e):</li> <li>a) Registreringsnummer</li> <li>b) Kjøretøybeskrivelse<br/>Tekst vises i kart; fornavn på st</li> <li>c) Type; valg mellom tre standard bi<br/>i. Yrkesbil (varebil klasse 2 - med<br/>ii. Privatbil (brukes ofte kilomete<br/>iii. Firmabil (oftest personbiler m</li> <li>d) ViaTracks enhet<br/>Velges fra nedtrekk liste, ny en</li> <li>e) Standard sjåfør</li> </ul>                                                                                                    | etøy for <u>nye kjøretøy</u> .<br>andard sjåfør er ofte brukt.<br>I-kategorier:<br>d grønne skilt)<br>er godtgjørelse)<br>ed hvite skilt eid av virksomheten)<br>het eller ledig fra annet kjøretøy.                                                                                                    | < Informasjon INFORMASJON Reg-nr * BB77788 Kjøretøybeskrivelse * Tekst vises i kart Avdeling Kommentar Type * Yrkesbil × • Drivstofforbruk (L/10km) COJ/km (g/km)                                                                                                    | Reg-dato                                                                                                    |  |  |  |  |
| <ul> <li>benyttes.</li> <li>Klikk på + Kjøre</li> <li>Minimum registrering er a) – e):</li> <li>a) Registreringsnummer</li> <li>b) Kjøretøybeskrivelse<br/>Tekst vises i kart; fornavn på st</li> <li>c) Type; valg mellom tre standard bi</li> <li>i. Yrkesbil (varebil klasse 2 - med</li> <li>ii. Privatbil (brukes ofte kilomete</li> <li>iii. Firmabil (oftest personbiler m</li> <li>d) ViaTracks enhet<br/>Velges fra nedtrekk liste, ny en</li> <li>e) Standard sjåfør<br/>Velges fra nedtrekk liste slik de</li> </ul>                                                                                                    | etøy for <u>nye kjøretøy</u> .<br>andard sjåfør er ofte brukt.<br>I-kategorier:<br>d grønne skilt)<br>er godtgjørelse)<br>ed hvite skilt eid av virksomheten)<br>het eller ledig fra annet kjøretøy.<br>er registrert i Brukermenyen.                                                                                                    | Informasjon INFORMASJON Reg-nr * B77788 Kjøretøybeskrivelse * Tekst vises i kart Avdeling Kommentar Type * Yrkesbil × • Drivstofforbruk (L/10km) C0_r/km (g/km)                                                                                                    | Reg-dato                                                                                                    |  |  |  |  |
| <ul> <li>benyttes.</li> <li>Klikk på + Kjøre</li> <li>Minimum registrering er a) – e):</li> <li>a) Registreringsnummer</li> <li>b) Kjøretøybeskrivelse<br/>Tekst vises i kart; fornavn på st</li> <li>c) Type; valg mellom tre standard bi<br/>i. Yrkesbil (varebil klasse 2 - med<br/>ii. Privatbil (brukes ofte kilomete<br/>iii. Firmabil (oftest personbiler m</li> <li>d) ViaTracks enhet<br/>Velges fra nedtrekk liste, ny en</li> <li>e) Standard sjåfør<br/>Velges fra nedtrekk liste slik de</li> </ul>                                                                                                    | etøy for <u>nye kjøretøy</u> .<br>andard sjåfør er ofte brukt.<br>I-kategorier:<br>d grønne skilt)<br>er godtgjørelse)<br>ed hvite skilt eid av virksomheten)<br>het eller ledig fra annet kjøretøy.<br>er registrert i Brukermenyen.                                                                                                    | Informasjon       INFORMASJON       Reg-nr *       BB77788       Kjøretøybeskrivelse *       Tekst vises i kart       Avdeling       •       Kommentar       •       Type *       Yrkesbil     × •       Drivstofforbruk (L/10km)       •       CO <sub>2</sub> /km (g/km)       •       Tungt kjøretøy       Bruk rabatt nå                                                                                                    | ar. km     Historikk km-just     >       Reg-dato           Kilometerstand           Drivstofftype           Utslippsklasse           Vis kjøretøy i kart                                                                                                    |  |  |  |  |
| benyttes.<br>Klikk på + Kjøret<br>Minimum registrering er a) – e):<br>a) Registreringsnummer<br>b) Kjøretøybeskrivelse<br>Tekst vises i kart; fornavn på st<br>c) Type; valg mellom tre standard bi<br>i. Yrkesbil (varebil klasse 2 - med<br>ii. Privatbil (brukes ofte kilomete<br>iii. Firmabil (oftest personbiler m<br>d) ViaTracks enhet<br>Velges fra nedtrekk liste, ny en<br>e) Standard sjåfør<br>Velges fra nedtrekk liste slik de<br>Husk Lagre helt nederst til høyre på s                                                                                                    | et der vant nar nind sponligsbrikker<br>etøy for <u>nye kjøretøy</u> .<br>I-kategorier:<br>d grønne skilt)<br>er godtgjørelse)<br>ed hvite skilt eid av virksomheten)<br>het eller ledig fra annet kjøretøy.<br>er registrert i Brukermenyen.<br>kjermen.                                                                                                    | Informasjon       INFORMASJON       Reg-nr *       BB77788       Kjøretøybeskrivelse *       Tekst vises i kart       Avdeling       Kommentar       Type *       Yrkesbil     X        Drivstofforbruk (L/10km)       COJ/km (g/km)       Tungt kjøretøy       Bruk rabatt på<br>bomstasjoner                                                                                                    | er kmc Historikk km-just :<br>Reg-dato<br>Kilometerstand<br>Drivstofftype<br>Utslippsklasse<br>Utslippsklasse<br>Vis kjøretøy I kart<br>Er utstyrslokasjon                                                                                                    |  |  |  |  |
| benyttes.<br>Klikk på + Kjører<br>Minimum registrering er a) – e):<br>a) Registreringsnummer<br>b) Kjøretøybeskrivelse<br>Tekst vises i kart; fornavn på st<br>c) Type; valg mellom tre standard bi<br>i. Yrkesbil (varebil klasse 2 - med<br>ii. Privatbil (brukes ofte kilomete<br>iii. Firmabil (oftest personbiler m<br>d) ViaTracks enhet<br>Velges fra nedtrekk liste, ny en<br>e) Standard sjåfør<br>Velges fra nedtrekk liste slik de<br>Husk Lagre helt nederst til høyre på s                                                                                                    | et de vant nar find sponligsbrikker<br>et øy for <u>nye kjøret øy</u> .<br>I-kategorier:<br>d grønne skilt)<br>er godtgjørelse)<br>ed hvite skilt eid av virksomheten)<br>het eller ledig fra annet kjøret øy.<br>er registrert i Brukermenyen.<br>kjermen.                                                                                                    | < Informasjon INFORMASJON Reg-nr * B977788 Kjøretøybeskrivelse * Tekst vises i kart Avdeling Kommentar Vrkesbil ×  Drivstofforbruk (L/10km) COJ/km (g/km) Drivstofforbruk (L/10km) Drivstofforbruk (L/10km) Drivstofforbruk ( | Reg-dato       Image: Constraint of the second second |  |  |  |  |
| <ul> <li>benyttes.</li> <li>Klikk på + Kjøre</li> <li>Minimum registrering er a) – e):</li> <li>a) Registreringsnummer</li> <li>b) Kjøretøybeskrivelse<br/>Tekst vises i kart; fornavn på st</li> <li>c) Type; valg mellom tre standard bi<br/>i. Yrkesbil (varebil klasse 2 - med<br/>ii. Privatbil (brukes ofte kilomete<br/>iii. Firmabil (oftest personbiler m</li> <li>d) ViaTracks enhet<br/>Velges fra nedtrekk liste, ny en</li> <li>e) Standard sjåfør<br/>Velges fra nedtrekk liste slik de</li> <li>Husk Lagre helt nederst til høyre på s</li> </ul>                                                                                                    | et øy for <u>nye kjøretøy</u> .<br>andard sjåfør er ofte brukt.<br>I-kategorier:<br>d grønne skilt)<br>er godtgjørelse)<br>ed hvite skilt eid av virksomheten)<br>het eller ledig fra annet kjøretøy.<br>er registrert i Brukermenyen.<br>kjermen.<br>pe, CO2 etc. gjøres ved å klikke i                                                                                       | Informasjon INFORMASJON Reg-nr * BB77788 Kjøretøybeskrivelse * Tekst vises i kart Avdeling Kommentar Vrkesbil X Vrkesbil X CO2/km (g/km) Unugt kjøretøy Bruk rabatt på bomstasjoner VIATRACKS ViaTracks-enhet                                                                                                    | ar km       Historikk km just       :         Reg-dato       :       :         Kilometerstand       :       :         Drivstofftype       :       :         Utslippsklasse       :       :         Vis kjøretøy i kart       :       :         Er utstyrslokasjon       :       :         Standardsjåfør       :       :                                                                                                    |  |  |  |  |
| <ul> <li>benyttes.</li> <li>Klikk på + Kjøre</li> <li>Minimum registrering er a) – e):</li> <li>a) Registreringsnummer</li> <li>b) Kjøretøybeskrivelse<br/>Tekst vises i kart; fornavn på st</li> <li>c) Type; valg mellom tre standard bi<br/>i. Yrkesbil (varebil klasse 2 - med<br/>ii. Privatbil (brukes ofte kilomete<br/>iii. Firmabil (oftest personbiler m</li> <li>d) ViaTracks enhet<br/>Velges fra nedtrekk liste, ny en</li> <li>e) Standard sjåfør<br/>Velges fra nedtrekk liste slik de</li> <li>Husk Lagre helt nederst til høyre på s</li> <li>Oppdatering av Reg-dato, Drivstoffty<br/>fliken EU Service</li> </ul>                                                              | et øy for <u>nye kjøretøy</u> .<br>andard sjåfør er ofte brukt.<br>I-kategorier:<br>d grønne skilt)<br>er godtgjørelse)<br>ed hvite skilt eid av virksomheten)<br>het eller ledig fra annet kjøretøy.<br>er registrert i Brukermenyen.<br>kjermen.<br>pe, CO2 etc. gjøres ved å klikke i                                                                                       | Informasjon INFORMASJON Reg-nr * B877788 Kjøretøybeskrivelse * Tekst vises i kart Avdeling Kommentar Vrkesbil Yrkesbil COJ/km (g/km) COJ/km (g/km) Bruk rabatt på bomstasjoner VIATRACKS ViaTracks-enhet Kostnadsoonsett Kostnadsoonsett                                                                                                    | Reg-dato         Reg-dato         Kilometerstand         Drivstofftype         Utslippsklasse         Vis kjøretøy i kart         Er utstyrslokasjon         Standardsjåfør         Kortlesers serlenummer                                                                                                    |  |  |  |  |
| <ul> <li>benyttes.</li> <li>Klikk på + Kjøre</li> <li>Minimum registrering er a) – e):</li> <li>a) Registreringsnummer</li> <li>b) Kjøretøybeskrivelse<br/>Tekst vises i kart; fornavn på st</li> <li>c) Type; valg mellom tre standard bi<br/>i. Yrkesbil (varebil klasse 2 - med<br/>ii. Privatbil (brukes ofte kilomete<br/>iii. Firmabil (oftest personbiler m</li> <li>d) ViaTracks enhet<br/>Velges fra nedtrekk liste, ny en</li> <li>e) Standard sjåfør<br/>Velges fra nedtrekk liste slik de</li> <li>Husk Lagre helt nederst til høyre på s</li> <li>Oppdatering av Reg-dato, Drivstofftyf<br/>fliken EU Service</li> </ul>                                                             | et øy for <u>nye kjøretøy</u> .<br>andard sjåfør er ofte brukt.<br>I-kategorier:<br>d grønne skilt)<br>er godtgjørelse)<br>ed hvite skilt eid av virksomheten)<br>het eller ledig fra annet kjøretøy.<br>er registrert i Brukermenyen.<br>kjermen.<br>pe, CO2 etc. gjøres ved å klikke i<br>ervice Bilder/Dok. Kjøreturoppsett Leasing                                         | Informasjon  INFORMASJON  Reg-nr *  B77788  Kjøretøybeskrivelse *  Tekst vises i kart  Avdeling  Kommentar  Vrkesbil × •  Drivstofforbruk (L/10km)  COJ/km (g/km)  Drivstofforbruk (L/10km)  Vlatracks ViaTracks-enhet  Kostnadsoppsett Bil × •                                                                                                    | Reg-dato Reg-dato Reg-dato Rillometerstand Drivstofftype Utslippsklasse Vis kjøretøy i kart Er utstyrslokasjon Standardsjåfør Kortlesers serlenummer                                                                                                    |  |  |  |  |
| <ul> <li>benyttes.</li> <li>Klikk på + Kjøre</li> <li>Minimum registrering er a) – e):</li> <li>a) Registreringsnummer</li> <li>b) Kjøretøybeskrivelse<br/>Tekst vises i kart; fornavn på st</li> <li>c) Type; valg mellom tre standard bi<br/>i. Yrkesbil (varebil klasse 2 - med<br/>ii. Privatbil (brukes ofte kilomete<br/>iii. Firmabil (oftest personbiler m</li> <li>d) ViaTracks enhet<br/>Velges fra nedtrekk liste, ny en</li> <li>e) Standard sjåfør<br/>Velges fra nedtrekk liste slik de</li> <li>Husk Lagre helt nederst til høyre på s</li> <li>Oppdatering av Reg-dato, Drivstofftyf<br/>fliken EU Service</li> <li>Informasjon Juster km Historikk km-justering EU/se</li> </ul> | etøy for <u>nye kjøretøy</u> .<br>andard sjåfør er ofte brukt.<br>I-kategorier:<br>d grønne skilt)<br>er godtgjørelse)<br>ed hvite skilt eid av virksomheten)<br>het eller ledig fra annet kjøretøy.<br>er registrert i Brukermenyen.<br>kjermen.<br>pe, CO2 etc. gjøres ved å klikke i<br>ervice Bilder/Dok. Kjøretur oppsett Leasing                                         | Informasjon  INFORMASJON  Reg-nr *  BB77788  Kjøretøybeskrivelse *  Tekst vises i kart  Avdeling  Kommentar  Vrkesbil × •  Drivstofforbruk (L/10km)  COJ/km (g/km)  Drivstofforbruk (L/10km)  UNTRACKS  ViaTracks-enhet  Kostnadsoppsett Bil × •  Kjøretøyets egenskaper                                                                                                    | er km       Historikk km-just       :         Reg-dato       •         Kilometerstand       •         Drivstofftype       •         Utslippsklasse       •         Vis kjøretøy I kart       •         Er utstyrslokasjon       •         Standardsjåfør       •         Kortlesers serienummer       •                                                                                                    |  |  |  |  |
| benyttes.<br>Klikk på + Kjører<br>Minimum registrering er a) – e):<br>a) Registreringsnummer<br>b) Kjøretøybeskrivelse<br>Tekst vises i kart; fornavn på st<br>c) Type; valg mellom tre standard bi<br>i. Yrkesbil (varebil klasse 2 - med<br>ii. Privatbil (brukes ofte kilomete<br>iii. Firmabil (oftest personbiler m<br>d) ViaTracks enhet<br>Velges fra nedtrekk liste, ny en<br>e) Standard sjåfør<br>Velges fra nedtrekk liste slik de<br>Husk Lagre helt nederst til høyre på s<br>Oppdatering av Reg-dato, Drivstoffty<br>fliken EU Service<br>Informasjon Juster kn Historikk km-justering<br>Klikk derpå<br>HENT SISTE DATA                                                            | et de vant nar nad sponngsbrikker<br>et øy for <u>nye kjøret øy</u> .<br>andard sjåfør er ofte brukt.<br>I-kategorier:<br>d grønne skilt)<br>er godtgjørelse)<br>ed hvite skilt eid av virksomheten)<br>het eller ledig fra annet kjøret øy.<br>er registrert i Brukermenyen.<br>kjermen.<br>pe, CO2 etc. gjøres ved å klikke i<br>ervice Bilder/Dok. Kjøretur oppsett Leasing | Informasjon IIIFORMASJON Reg-nr * BB77788 Kjøretøybeskrivelse * Tekst vises i kart Avdeling Kommentar (VTKesbil × • Drivstofforbruk (L/10km) COJ/km (g/km) COJ/km (g/km) Bruk rabatt på bomstasjoner VIATRACKS ViaTracks-enhet Bil × • Kjøretøyets egenskaper                                                                                                    | Reg-dato       Kilometerstand       Drivstofftype       Utslippsklasse       Vis kjøretøy i kart       Er utstyrslokasjon       Standardsjåfør       Kortlesers serlenummer       •                                                                                                    |  |  |  |  |

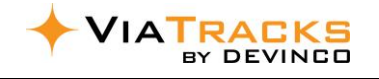

# INNHOLDSFORTEGNELSE

| Ко | mig  | ang på 1-2-32                                         |
|----|------|-------------------------------------------------------|
| 1. | Om   | ViaTracks5                                            |
| 2. | Gen  | erelt / pålogging6                                    |
| 2. | 1.   | Individuell pålogging6                                |
| 2. | 2.   | Sende innlogging for andre brukere6                   |
| 3. | Prin | sipper for web-visningene7                            |
| 4. | Syst | eminnstillinger                                       |
| 4. | 1.   | Avdeling                                              |
| 4. | 2.   | Tur                                                   |
|    | a)   | Kostnadsoppsett                                       |
|    | b)   | Autopass8                                             |
|    | c)   | Oppsett for type kjøring / privat vs næring8          |
| 4. | 3.   | Tilgangstyring9                                       |
| 4. | 4.   | Egenskaper9                                           |
| 4. | 5.   | Automatisk varsling9                                  |
| 4. | 6.   | Fysiske enheter                                       |
|    | a)   | ViaTracks:                                            |
|    | b)   | FIND Sporingsbrikker:                                 |
|    | c)   | AFI / KeyFob:10                                       |
|    | d)   | Kortleser:11                                          |
| 4. | 7.   | Utstyr11                                              |
| 4. | 8.   | Visma.net Expense – for Privat bil i næring11         |
| 5. | Ture | er / Turdata12                                        |
| 5. | 1.   | Vise og administrere i Tabellvisning12                |
|    | a)   | Valg i Tabellvisningen12                              |
|    | b)   | Kopiere informasjon til flere rader i Tabellvisning12 |
| 5. | 2.   | Vise og administrere i Sidefelt                       |
|    | a)   | Sidefelt informasjon13                                |
|    | b)   | Sidefelt kostnader13                                  |
|    | c)   | Sidefelt kart                                         |
|    | d)   | Sidefelt slå sammen turer                             |
| 5. | 3.   | Kolonnevelger for tabellvisning                       |
| 5. | 4.   | Lage filter og eksporter til Excel14                  |
|    | a)   | Standard hengelåsfilter14                             |
|    | b)   | Lage individuelle filter14                            |
|    | c)   | Eksporter rapport til Excel14                         |

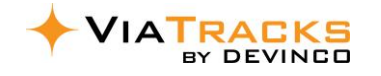

| 5.5.    | Periodiske rapporter                                | 15 |
|---------|-----------------------------------------------------|----|
| 5.6.    | Kostnader (primært for <i>privat bil i næring</i> ) | 15 |
| 6. Kjør | retøy                                               | 16 |
| 6.1.    | Informasjon                                         | 16 |
| 6.2.    | Juster km                                           | 16 |
| 6.3.    | Historikk for km-justering                          | 16 |
| 6.4.    | EU/Service                                          | 17 |
| 6.5.    | Bilder/Dokumenter                                   | 17 |
| 6.6.    | Kjøretur oppsett                                    | 17 |
| 6.7.    | Leasing-oversikt                                    | 17 |
| 6.8.    | Utrangerte kjøret                                   | 17 |
| 7. Bru  | ıkere                                               |    |
| 7.1.Til | lgangsstyring og roller                             | 18 |
| 7.2.    | Rapporter til eksterne brukere                      | 19 |
| 8. Poir | nt of Interest                                      | 19 |
| 9. Fler | re sjåfører til samme kjøretøy                      | 20 |
| 9.1.    | AFI – Automatisk Fører Identifikasjon               | 20 |
| 9.2.    | AFI Manuell Tur-Stans                               | 20 |
| 9.3.    | Kortleser                                           | 20 |
| 10. Ut  | tstyr / Find sporingsbrikker                        | 21 |
| 11. Ut  | tslipp                                              | 22 |
| 12. Pe  | ersonell i beredskap                                | 22 |
| 13. Mo  | lontering og fjerning av ViaTracks                  | 23 |
|         |                                                     |    |

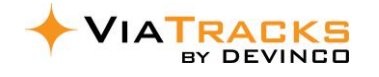

### **1. OM VIATRACKS**

ViaTracks er en komplett elektronisk kjørebok som tilfredsstiller myndighetenes krav til dokumentasjon av kjøring med yrkesbil. ViaTracks kan også benyttes til sporing av andre typer mobile enheter i elektroniske kart, som f.eks. maskiner, containere, vogner og marine fartøy. Det er ingen behov for manuell betjening av ViaTracks når enheten er montert. Det er heller ingen behov for lokal installasjon av programvare for å hente ut og bearbeide dokumentasjon av kjøringen.

ViaTracks registrerer automatisk informasjon fra en GPS-mottaker. Enheten slår seg automatisk på ved bevegelse i kjøretøyet, for eksempel ved at man åpner en dør. Etter en tids stillstand, slår den seg av. Posisjoner og tilhørende informasjon lagres lokalt i ViaTracks-enheten og sendes porsjonsvis inn til en sentral server via mobilnettet. Serveren bearbeider og tilrettelegger for innhenting av informasjon i et webgrensesnitt.

Noen kunder / avdelinger opererer med hele bilparken eller enkelte kjøretøy som disponeres av flere sjåfører. Disse sjåførene kan få et nøkkelanheng som registrerer kjøring mot den relevante sjåføren, såkalt «Automatisk Føreridentifikasjon - AFI». Alternativt kan kjøretøyene ha en kortleser for sjåførenes RFID kort.

ViaTracks Web (<u>https://viatracks.devinco.com</u>) presenterer løpende all informasjon som er sendt inn fra ViaTracks-enheten til serveren. Nettsiden er et svært fleksibelt verktøy hvor en kan sortere turene, legge til eller endre formål med turen og krysse av om turen er privat eller i tjenesteøyemed. Den inneholder også en kartfunksjon med visning av turer i et kartgrensesnitt. Kjøreturen med tilhørende informasjon kan skrives ut eller lagres for senere dokumentasjon.

Dersom man benytter SpeedyCraft eller MobileWorker mobilt ordresystem, så kan ViaTracks elektroniske kjørebok integreres med disse.

- ✓ ViaTracks sender kjørte km og bompenger automatisk til valgt arbeids-ordre, for kostnadskontroll eller eventuell videre belastning til kunde.
- SpeedyCraft / Mobile Worker sender prosjektnummer og tittel på arbeids-ordren tilbake til kjøreboken. Dette forenkler dokumentasjon for yrkesturer og sikrer komplett kjørebok etter skatte-myndighetenes krav.

«ViaTracks Find» kommuniserer trådløst med ViaTracks elektroniske kjørebok. Dette gir full oversikt over hvilke verktøy og utstyr man har i bilen, på de ulike arbeidsstedene eller på kontor / lagerlokasjon.

Databehandleravtalen er tilgjengelig på Devinco hjemmeside: <u>www.devinco.com</u>

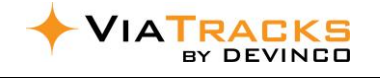

# 2. GENERELT / PÅLOGGING

#### 2.1. INDIVIDUELL PÅLOGGING

Som ny kunde, mottar Administrator rollen en epost fra Devinco med beskjed om å sette passord som vist i punkt C og D. Dersom denne kommunikasjonen ikke er tilgjengelig, så gå inn på **ViaTracks Web** <u>https://viatracks.devinco.com</u> og følg instruksen fra punkt A til E nedenfor.

| <ul> <li>a) Klikk «Forgot your passord» / «Glemt passord».</li> <li>b) I neste vindu, sett din reelle epost adresse slik den er kommunisert med Devinco, og klikk på Send.</li> </ul>                                                                                                    | DEVINCO<br>Connect  Email Password  Login Forgot your password?                                                                                                    | Forgot Password<br>In order to reset your password, we need to<br>first confirm your identity. Please enter your<br>email and press Send.<br>Email<br>b Send<br>Back to login                                            |
|----------------------------------------------------------------------------------------------------|----------------------------------------------------------------------------------------------------|----------------------------------------------------------------------------------------------------|
| <ul> <li>c) En automatisk en epost blir da sendt, med beskjed om å trykke på gul knapp SETT PASSORD.</li> <li>SETT PASSORD.</li> <li>Velkommen til ViaTracks</li> <li>Hei Svein</li> <li>Du er blitt tildelt bruker i ViaTracks. For å benytte deg av denne, må of først sette passord.</li> <li>Trykk på knappen for å sette passord</li> <li>SETT PASSORD</li> <li>C</li> <li>Vennlig hilsen, Devinco AS</li> </ul> | <ul> <li>d) Du får da opp et nytt vindu <i>Confirm</i> Account for å sette passord med kriteriere som angitt.</li> <li>e) Klikk på <i>Confirm</i>, og du vil komme til din ViaTracks hjemmeside.</li> </ul> | Confirm Account<br>Please enter your new password.<br>Password Strength:<br>X 1 lowercase & 1 uppercase<br>X 1 number (0-9)<br>X At least 8 characters<br>X Passwords must match<br>Confirm Password<br>Confirm Password |

#### 2.2. SENDE INNLOGGING FOR ANDRE BRUKERE

Når nye brukere registreres, vil brukeren normalt motta epost informasjon som vist i punkt 2.1.C.

Ved bruk av fiktiv epost adresse eller andre behov for manuell ettersending, så kan administrator gjøre følgende:

- i. markere den ansattes rad i Brukermenyen
- ii. klikke Send innloggingsdetaljer (rød sirkel)
- iii. et nytt vindu vises automatisk, skriv så reell epost adresse
- iv. klikk <u>Send</u>

Da mottar brukeren melding om å sette passord som beskrevet i avsnitt 2.1 punktene c-d-e.

| <b>J</b>                                                             |  | C |  | Ō | - | Informasjon |  |
|----------------------------------------------------------------------|--|---|--|---|---|-------------|--|
|                                                                      |  |   |  |   |   | PERSONALIA  |  |
| Legg inn en epostadresse som skal motta innloggingsdetaljer for Test |  |   |  |   |   |             |  |
| Email                                                                |  |   |  |   |   |             |  |
| SEND                                                                 |  |   |  |   |   |             |  |

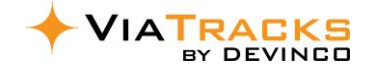

#### 3. PRINSIPPER FOR WEB-VISNINGENE

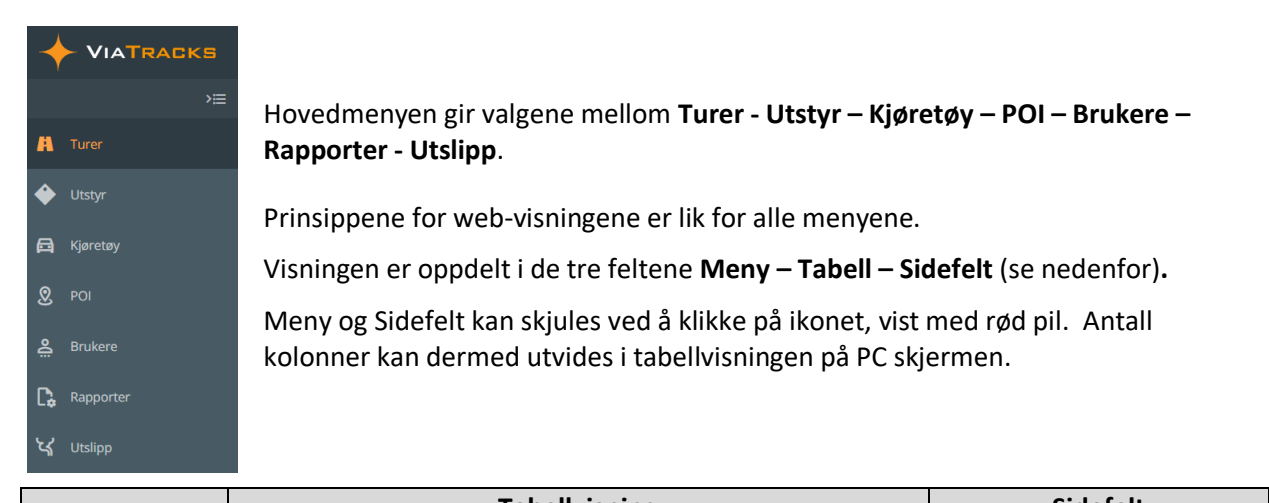

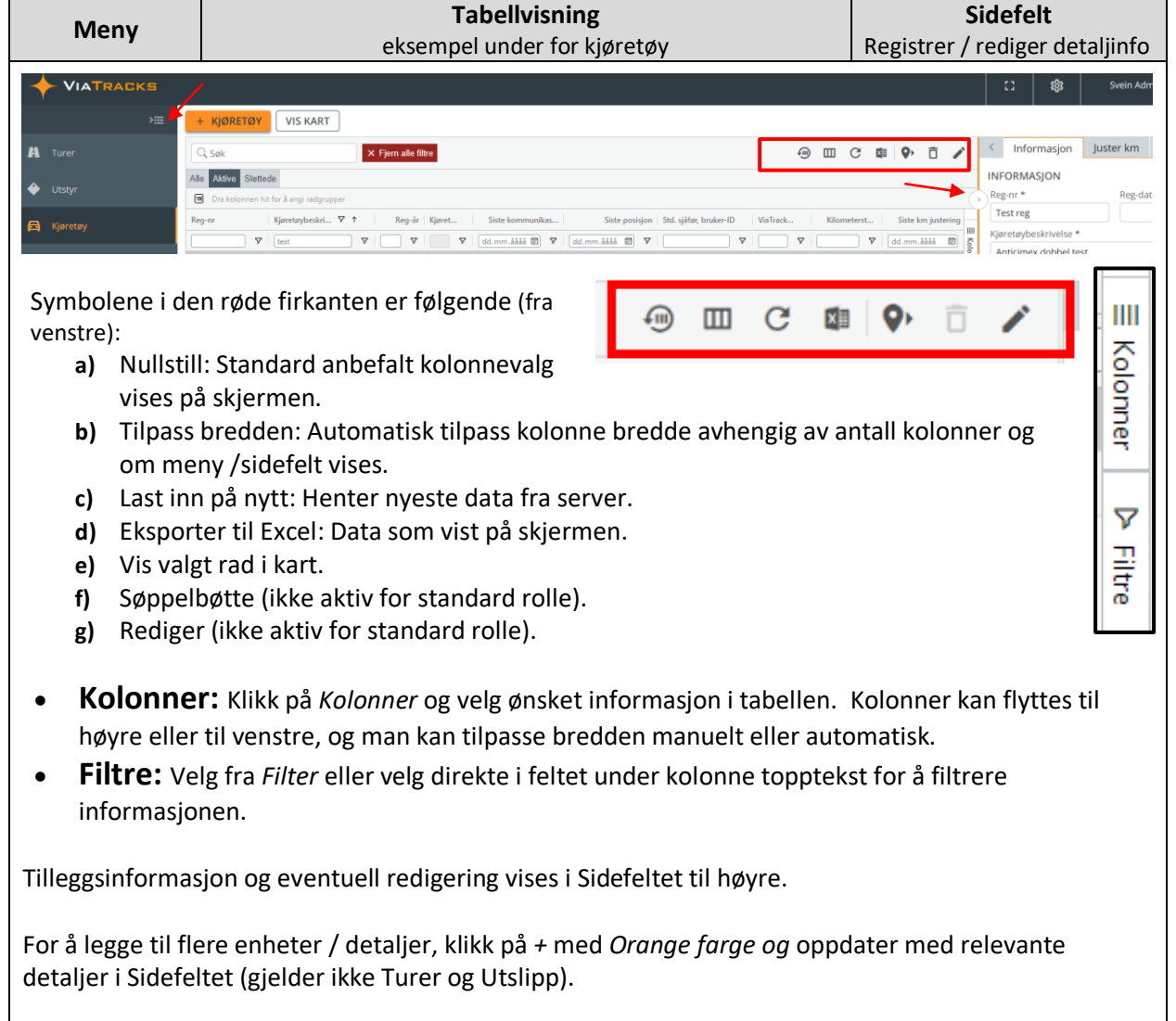

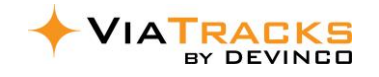

#### 4. SYSTEMINNSTILLINGER

Klikk på tannhjulet (rød sirkel) for å velge systeminnstillinger. Administrator har alle tilganger, mens andre roller har færre eller ingen rettigheter for innstillinger. For at andre roller (f.eks avd.leder) skal få tilgang til *Systeminnstillinger* må det opprettes en ny rolle med

relevant rettighet (ref avsnitt 4.3). Slik rolle kan da legges inn som tillegg til hengelås rollen.

#### VIATRACKS

|                                         | 🔯 ViaTracks s                                                                                             | ysteminnstillinger                                            |                                                                 |
|-----------------------------------------|----------------------------------------------------------------------------------------------------|---------------------------------------------------------------|-----------------------------------------------------------------|
| Avdeling Avdelinger                     | Tur<br>Kostnadsoppsett<br>Drivstoffpriser<br>Oppsett for type kjøring                                     | Control Tilgangsstyring<br>Roller<br>Retigheter<br>Brukerlogg | Segenskape<br>Egenskaper for kjøretøy<br>Egenskaper for brukere |
| Automatiske varsler<br>Varslingsoppsett | Fysiske enheter<br>ViaTracks enhet<br>ViaTracks Find<br>Automatisk Føreridentifisering (AFI)<br>Kortleser | Utstyr<br>Utstyrstype<br>Lokasjon                             | Integrasjon<br>Visma.net Expense                                |

TILBAKE TIL INNSTI

民 A

#### 4.1. AVDELING

- Om virksomheten skal registrere enheter på avdelinger, noteres avdelingsnavn her.
- Ønske om fakturering per avdeling meldes til Devinco. Resultater vises i tabellen og i sidefeltet.

#### 4.2. TUR

- a) Kostnadsoppsett Basis er 12 forskjellige kostnadstyper, de fleste relatert til *Privat bil i næring*. Kost for private bomveger, ferjer etc., kan tilføyes for yrkesbil turer i mobil-app (flere detaljer i avsnitt 5.5)
  - b) Autopass bompasseringer registreres alltid automatisk når det er <u>haket av for Føres Automatisk og</u> <u>Aktivert</u>.

Drivstoffpriser: Dette har ingen funksjon i Norge.

| ← TILBAKE TIL INNSTILLINGER | Q, Søk  |                             | - I    | Ш     | Informasjon     |
|-----------------------------|---------|-----------------------------|--------|-------|-----------------|
|                             | 🗇 Dra k | olonnen hit for å angi radg | rupper |       | Kostnadstype    |
| 🖙 Tur                       | Kostn   | Kostnadstype                | Sats   |       | Bompenger       |
|                             |         |                             |        |       | Beskrivelse     |
| Kostnadsoppsett             | PI      | Romponger                   |        | olonn | Bompenger       |
| Drivstoffpriser             | Pil     | Desperatiliene              | 1      | q     | Sats            |
| Oppsett for type kiøring    | Bil     | Tilbenger stor/tung         | 1      | 7     |                 |
| opposition type injoining   | Pil     | Skoopusi                    |        | iltre | Eøres automatis |
|                             | Bil     | Parkering                   |        |       |                 |
|                             | Bil     | Faria                       | 0      |       | Aktivort        |
|                             | Bil     | Bensin                      | 0      |       |                 |

Ê

DEVINCO FAKTURAINFORMASJO

| Dra kolonnen hit for å angi radgrupper                                                                           |                                                                                                    | OPPSETT FOR PRIVATE TURER 1 |                                   |                                      |         |        |                          |                |                           |                |
|----------------------------------------------------------------------------------------------------|----------------------------------------------------------------------------------------------------|-----------------------------|-----------------------------------|--------------------------------------|---------|--------|--------------------------|----------------|---------------------------|----------------|
| S Tur                                                                                                    | Kjøretøytype                                                                                        | Aktive                      | er for helligdag                  | er (hele døgne                       | et)     |        |                          |                |                           |                |
| ostnadsoppsett<br>rivstofforiser                                                                                 | Yrkesbil                                                                                            | Q, Søk                      |                                   |                                      |         |        | <b>f</b>                 | - III - C      | ; 🖬 🍐                     | <sup>□</sup> ( |
|                                                                                                    | Firmabil                                                                                            | 🔟 Dra ko                    | lonnen hit for å ar               | gi radgrupper                        |         |        |                          |                |                           |                |
| opsett for type kjøring                                                                                          | •                                                                                                   | Fra                         | Til                               | Mand                                 | Tirsdag | Onsdag | Torsdag                  | Fredag         | Lørdag                    | Søndag         |
| or <b>Privatbil</b> kan tidsi<br>om <u>automatisk næri</u><br>tiveres av Bruker-II<br>rk <b>Yrkesbil</b> under K | intervaller aktiveres<br>ingstur. Dette kan kun<br>D for på sin web.<br>jøretøytype, velg når turen | 18:00<br>00:00<br>00:00     | 23:59<br>05:00<br>23:59           | omatisk                              | privat. |        | gg til turtid            |                |                           |                |
| <ul> <li>i) Klikk på + tegn i</li> <li>i) Velg ukedager o</li> <li>ii) Klikk på + igjen,</li> </ul>              | g sett klokkeslett fra f.eks.<br>velg ukedag etter midnatt                                          | kl 18:00 –<br>fra kl 00:00  | til <u>kl 23:5</u><br>) til f.eks | <u>9</u> <b>Lagre</b> .<br>kl 05:00, | Lagre.  |        | 8:00<br>Mandag<br>Fredag | Tirsdag Lordag | Z3:59<br>Onsdag<br>Sendag | 🔽 Torsdag      |
| 7.) Klikk på + igjell i                                                                                          | sluttet etter kl 18 og start                                                                        | før kl 05 bli               | r i dette (                       | eksemple                             | et      | е.     |                          |                | L                         | AGRE           |

For **Firmabil** gjelder samme oppsettet som for Yrkesbil. Men private turer vises ikke for administrator / avd.leder roller.

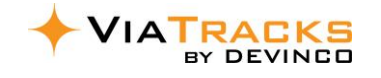

#### 4.3. TILGANGSTYRING

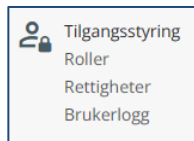

Fire rollenavn er merket med hengelås og kan ikke endres.

Administrator rolle kan kopiere en etablert

rolle, og tilføye eller redusere rettigheter, deretter lagre med nytt rollenavn. Den nye rollen kan da velges for Bruker-ID som alternativ til hengelås rolle.

| ← TILBAKE TIL INNSTILLINGER | + ROLLE                  |                           |  |  |  |  |  |
|-----------------------------|--------------------------|---------------------------|--|--|--|--|--|
| 🕰 Tilgangsstyring           |                          |                           |  |  |  |  |  |
| Roller                      | Rollenavn                | Beskrivelse               |  |  |  |  |  |
| Rettigheter                 | ▽                        | ▽                         |  |  |  |  |  |
| Brukerlogg                  | Administrator            | Administratorbruker       |  |  |  |  |  |
| brakenogg                   | Avdelingsleder           | Avdelingsleder            |  |  |  |  |  |
|                             | Standard                 | Standardbruker            |  |  |  |  |  |
|                             | Utstyr- og Findansvarlig | Utstyrs- og Findansvarlig |  |  |  |  |  |

- Avdelingsleder kan se ViaTracks og Find for avdelinger som det er gitt tilgang for.
- Avdelingsleder som skal ha alle Find rettigheter må gis to roller: Avdelingsleder + Utstyrs- og Findansvarlig.

Flere detaljer i avsnitt 7 – Brukere og tillatt avdelinger.

#### 4.4. EGENSKAPER

| ← TILBAKE TIL INNSTILLINGER | + NY EGENSKAP                        | ← TILBAKE TIL INNSTILLINGER | + NY EGENSKAP                          |
|-----------------------------|--------------------------------------|-----------------------------|----------------------------------------|
| 🖏 Egenskap                  | O sak                                | 🛇 Egenskap                  | Q søk 🔊 🖽                              |
|                             | A 30K                                | Egenskaper for kigretøy     | Dra kolonnen hit for å angi radgrupper |
|                             | Dra kolonnen hit for å angi radgrupp | Lgenskaper for kjøretøy     | ↓ Id   Egenskap for bru                |
| Egenskaper for kiøretøv     | Egenskap for kigr                    | Egenskaper for brukere      | ▼                                      |
| egenskaper for tipretay     | Egenskap for kjør                    |                             | 150 Førerkort C1                       |
| Egenskaper for brukere      | $\nabla$                             |                             | 149 Formann                            |
| egenskaper for brukere      |                                      |                             | 148 Lærling                            |

Her kan virksomheten legge til egenskaper / merkelapper for <u>kjøretøy</u> og for <u>brukere</u>. Klikk på + tegnet for å legge til nye tekster, eventuelt endre eller slette gamle tekster. Disse informasjonene kan da vises i tabell-oversikter i Kjøretøy menyen eller i Bruker menyen.

- Eksempler for kjøretøy kan være: Lastebil, kompressor, ATV, leasing bil, egen eid, etc
- Eksempel for **brukere** kan være: *Lærling, formann, førerkort kl C* etc

#### 4.5. AUTOMATISK VARSLING

| Varslinger kan gis for en      | ← TILBAKE TIL INNSTILLINGER | Q Søk                      |                 |                 |            | - I    | C     |         |      | Informasjon                     |
|--------------------------------|-----------------------------|----------------------------|-----------------|-----------------|------------|--------|-------|---------|------|---------------------------------|
| rekke hendelser i              | <b>A</b>                    | 🕅 Dra kolonnen hit for å a | ingi radgrupper |                 |            |        |       |         |      | Navn                            |
| systemet (huk av for           | 요! Automatiske varsler      | Navn                       | Aktiv           | Varsling via ep | Avdelinger | Roller | Bruk  | ere     | ŀG   | Inaktiv ViaTracks-enhet         |
| Aktiv).                        | Varslingsoppsett            |                            |                 |                 | ▼          |        |       |         | Kolo | - Aktiv                         |
|                                |                             | Inaktiv ViaTracks-enhet    |                 |                 |            |        | steve | andre@  | nner | Send varsel etter X dager inakt |
| Varsel for inaktiv             |                             | ViaTracks-enhet avkoblet   | ~               | ~               |            |        | aslak | @devinc | ~    | 5                               |
|                                |                             | ViaTracks-enhet restartet  | ~               | ~               |            |        | steve | andre@  |      | Varsling via epost              |
| ViaTracks eller Inaktiv        |                             | AFI-brikke spenning        |                 |                 |            |        |       |         | e e  |                                 |
| Find reflekterer antall        |                             | Inaktiv Find-brikke        | ~               | ~               |            |        | aslak | @devinc |      | MOTTAKERE                       |
| ind reflecter et <u>antair</u> |                             |                            |                 |                 |            |        |       |         |      | Roller                          |
| <u>dager siden det var</u>     |                             |                            |                 |                 |            |        |       |         |      |                                 |
| kommunikasjon fra              |                             |                            |                 |                 |            |        |       |         |      | Avdelinger                      |
| anhatan                        |                             |                            |                 |                 |            |        |       |         |      |                                 |
| enneten.                       |                             |                            |                 |                 |            |        |       |         |      | Brukere                         |
|                                |                             |                            |                 |                 |            |        |       |         |      | steveandre@gmail.com ×          |
| varsling via epost til         |                             |                            |                 |                 |            |        |       |         |      |                                 |
| følgende MOTTAKERE:            |                             |                            |                 |                 |            |        |       |         |      |                                 |

- Roller: slik de er registrert i virksomheten – med informasjon tillatt for denne rollen.

- Avdelinger: alle Brukere i avdelingen vil motta varsel innenfor rollen man innehar.
- Brukere: ID slik de er registrert i Bruker-menyen med informasjon tillatt for rollen til Brukeren.

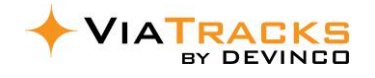

#### 4.6. FYSISKE ENHETER

Informasjonen i denne funksjonen gir blant annet oversikt over alle enheter som virksomheten betaler for. Endring på avdeling kan utføres på alle fire type enheter. I utgangspunktet har kun administrator rolle tilgang. Men rettigheter (avsnitt 4.3) kan tilføyes av administrator rolle slik at avdelingsleder rolle også kan se detaljer i disse funksjonene.

Fysiske enheter ViaTracks enhet ViaTracks Find Automatisk Føreridentifisering (AFI) Kortleser

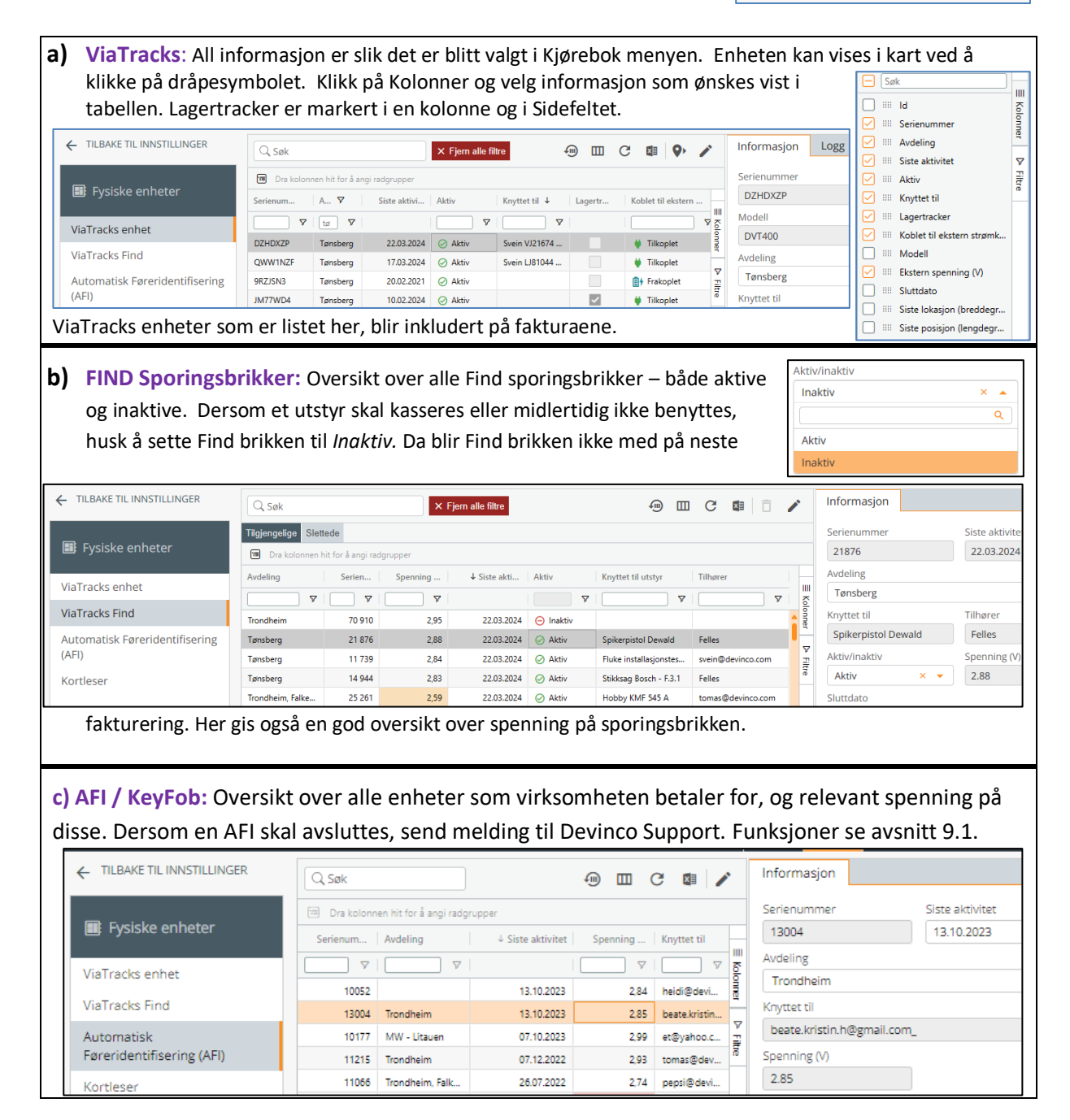

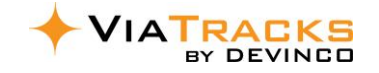

**d)** Kortleser: Oversikt over enheter, hvilke kjøretøy de er knyttet opp mot, siste aktivitet, og logg liste. Funksjoner se avsnitt 9.3. Utførlige detaljer i veiledningen RFID Kortleser. Dersom en Kortleser skal avsluttes, send melding til Devinco Support.

I sidefeltet *Logg* vises hvilke kortnummer som er benyttet. Dersom det brukes et ikke registrert kort, så blir Brukernavn notert som **Unknown.** Typiske årsaker:

- Det kan være at sjåfør har mottatt nytt kort som ikke er registrert.
- Sjåfør har mange kort i en kortholder og feil kort blir fanget opp av kortleseren.

| Q Søk 🛛 🗑 🖽                              | C 🛛 🖍              | Informasjon Logg                                              |
|------------------------------------------|--------------------|---------------------------------------------------------------|
| 🖼 Dra kolonnen hit for å angi radgrupper |                    | Q Søk                                                         |
| Id Avdeling Siste ko Spen                | Knyttet til        |                                                               |
| ▼ ▼ ▼ ▼                                  | <u></u>            | Ura kolonnen nit for a angi radgrupper                        |
| 1178 Tønsberg 25.03.2024 5,98            | Svein VJ21674, VJ2 | ↓ Dato Spenning ViaTrack Kjøretøy Kortnummer Brukerna         |
|                                          |                    |                                                               |
|                                          | ▼<br>              | 25.03.2024, 11:45 5,98 42 013 Svein VJ216 71019423798 Unknown |
|                                          | Ē                  | 25.03.2024, 11:44 5,98 42 013 Svein VJ216 71019423798 Unknown |
|                                          |                    |                                                               |

#### 4.7. UTSTYR

Utstyrstype og Lokasjon er knyttet til Find sporingsbrikker. Når Kjøretøy er lokasjon så vises det hvilket kjøretøy som Find utstyret er i.

Flere detaljer i avsnitt 10, og i separat Find veiledning.

| ← TILBAKE TIL INNSTILLINGER | + GEOF                                                      | ENCE L        | OKASJON + KJØ             | RETØY SOM LOP    | (ASJON       |                      |        |                    |              |  |
|-----------------------------|-------------------------------------------------------------|---------------|---------------------------|------------------|--------------|----------------------|--------|--------------------|--------------|--|
| 🔶 Utstyr                    | Q, Søk                                                      |               |                           |                  | -m III       | C 🕼 🗊                |        | Informasjon        | Lagertracker |  |
|                             | Dra kolonnen hit for å angi radgrupper     LOKASJONSOPPSETT |               |                           |                  |              |                      |        |                    |              |  |
| Utstyrstype                 | ⊜ ↓ 💼                                                       | t C           | Beskrivelse               | Avdeling         | Kjøretøy reg | Lagertracker-enheter | 1↓     | Beskrivelse *      |              |  |
| Lokasion                    |                                                             | 7   7         | <b>▽</b>                  | <b>▽</b>         | V            |                      |        | Falkenborgvegen 36 |              |  |
|                             |                                                             | ¢             | Lager Rosenborg, avd Tøns | Tønsberg         |              | JM77WD4              | Alonne | Avdeling           |              |  |
|                             | Ê                                                           | Ċ             | Vinterveien 4A            | Trondheim, Falke |              | H2VTD26              | 1      | Trondheim          |              |  |
|                             | Ē                                                           | $C^{\dagger}$ | Falkenborgvegen 36        | Trondheim        |              | DVT400_2             | ₹<br>E | Geofence           | definert     |  |
|                             |                                                             |               | Lars Esben Galaxy         | Trondheim        | RZ35117      |                      | Te .   | -                  |              |  |
|                             |                                                             |               | Mercedes GLK 300r3        |                  | VH13579      |                      |        | C GEOFEI           | NCE (OMRÅDE) |  |

#### 4.8. VISMA.NET EXPENSE - FOR PRIVAT BIL I NÆRING

Kjøreturer i næring med Privatbil overføres til Visma.net Expense når dette blir aktivert.

| ← Integrasjon     | VISMA.NET EXPENSE INTEGRERT MED DIN KJØREBOK                                                                   |
|-------------------|----------------------------------------------------------------------------------------------------|
| Visma.net Expense | Reisekostnader gjort enkelt. Når integrasjonen er satt opp overføres kjøreturene<br>direkte til Visma Expense. |

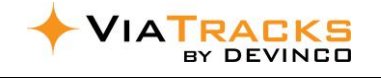

# 5. TURER / TURDATA

#### 5.1. VISE OG ADMINISTRERE I TABELLVISNING

Her vises alle turer i valgt periode med informasjon som er satt i kolonnevelgeren (se avsnitt 5.3). Lage egne tabll-filter og ekspore til Excel er beskrevet i i avsnitt 5.4.

|              | Meny                                       | Tabellvisning                                                                                                    | Sidefelt                     |
|--------------|--------------------------------------------|----------------------------------------------------------------------------------------------------|------------------------------|
|              | >≡                                         | + 🗟 Alle turer forrige måned 🔒 Kjøring etter kl 17:00 🍙 Kjøring i helg 🍙 Privat skattbare turer 🖨 Yrkesturer med kostnad                                                                                                    |                              |
| 👫 Tun        |                                            | Q. Søk IV.) × Fjern alle filtre                                                                                                    | < Informa                    |
| 🖨 Kjør       |                                            | Avdeling, sjåfør & periode     Intervall       Intervall     III.)                                                                                                    | Sjåfør *<br>Kni ea           |
| S boi        |                                            | Sjåfør: Alle   Man Tir Ons Tor Fre Lør Søn                                                                                                    | <b>DETALJER</b><br>Startsted |
| Bru          |                                            | Periode: Denne uke                                                                                                    | Holmsbrekke<br>Stoppsted     |
| ୍ଦ୍ଧ Utsi    |                                            | Image: System         Kjøretøy         Sjåfør         Ukedag         ↓ ♡ Starttidspunkt         Startsted           ♡         ♡         ♡         ♡         ♡         ♡         ♡         0         0         0         0         0         0         0         0         0         0         0         0         0         0         0         0         0         0         0         0         0         0         0         0         0         0         0         0         0         0         0         0         0         0         0         0         0         0         0         0         0         0         0         0         0         0         0         0         0         0         0         0         0         0         0         0         0         0         0         0         0         0         0         0         0         0         0         0         0         0         0         0         0         0         0         0         0         0         0         0         0         0         0         0         0         0         0         0         0         0 | Lomveien 8, 3                |
| a)           | Valg i Tab                                 | ellvisningen                                                                                                    |                              |
| Ekse<br>ønsk | mpler på fil<br>es satt ette               | trerings-valg er vist under. Om standard<br>r et spesifikt valg, klikk Fjern alle filter.                                                                                                    | n alle filtre                |
| i.)          | Avdeling /<br>mellom 7 p<br>i dag.         | <b>Sjåfør / Periode</b> : Periode velges<br>ore-fix og <i>Egendefinert</i> . Standard er                                                                                                    | Egendefinert                 |
| ii.)         | Ukedager:                                  | Nyttig funksjon for raskt å sjekke lørdag og søndag som eksempelvis Skattbar Privat.                                                                                                    |                              |
| iii.)        | <b>Intervall</b> : V<br>Skattbar Pl        | /elg alle turer før, etter eller mellom klokkeslett. Dette kan være nyttig for å redigere tu<br><i>rivat</i> .                                                                                                    | urer som                     |
| iv.)         | Skrive søko<br>startsted e<br>formålstek   | <b>eord</b> (f.eks. begynnelsen på en gateadresse) i <u>fritekst feltet</u> øverst, eller direkte i tabelle<br>Iler stoppested kolonnene. Dersom det er flere stopp på en adresse, så kan samme<br>Ist ofte med fordel benyttes på slike kjøreturer (ref. 5.1.b).                                                                                                    | n på                         |
| b)           | Kopiere ir                                 | nformasjon til flere rader i Tabellvisning                                                                                                    |                              |
| •            | Sjåfør ID ka<br>på første ra<br>dra nedove | an kopieres til flere rader / turer dersom disse er blanke. Merk sjåfør<br>ad i tabellvisningen. Hold musepilen på orange hjørnet (første rad) og<br>er på aktuelle rader / turer + <i>Lagre</i> (se eksempel Formål til høyre).                                                                                                    | V                            |
| •            | Formål tek<br>for en sjåfø<br>hjørnet og   | sst kan kopieres til flere rader / alle turer på en gateadresse / alle turer<br>ør etc (forutsatt <i>formål</i> var blankt). Hold musepilen på det orange<br>dra nedover til valgte rader + <i>Lagre</i> (se eksempel til høyre).                                                                                                    | rran hos X                   |

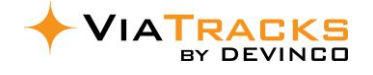

#### 5.2. VISE OG ADMINISTRERE I SIDEFELT

Sidefeltet er delt i fire grupper: Informasjon / Kostnader / Kart / Slå sammen turer.

| Ν                                                                                                    | Meny                                                                                                    | Tabellvisn                                                                                                    | ing                          |                                            |                                                  |                            |                           | Sidefelt                                                      |  |
|----------------------------------------------------------------------------------------------------|----------------------------------------------------------------------------------------------------|----------------------------------------------------------------------------------------------------|------------------------------|--------------------------------------------|--------------------------------------------------|----------------------------|---------------------------|---------------------------------------------------------------|--|
| a)                                                                                                    | Sidefelt                                                                                                    | informasjon                                                                                                    |                              |                                            |                                                  |                            | Informasjor               | n Kostnader Kart Slå sammen turer                             |  |
| <b>Sjåfø</b><br>kan e<br>er re                                                                                                    | <b>ør, Starts</b><br>endres elle<br>gistrert i E                                                                                                    | <b>ted og Stoppested</b> vises over ka<br>er velges i sidefeltet etter ferdig k<br>Bruker menyen.                                                                           | oil<br>ør                    | Sjåfør<br>Kenneth<br>DETALJER<br>Startsted | . x *                                            |                            |                           |                                                               |  |
| Forn<br>i.<br>ii.                                                                                                    | <ul> <li>Formal Vises under kartet, og tekst noteres som følger:</li> <li>i. Manuelt i mobil-app av sjåføren eller på web.</li> <li>ii. Automatisk tekst ved bruk av integrasjon til arbeidsordre<br/>systemene SpeedyCraft eller Mobile Worker. Eventuell bruk av POI<br/>gir også automatisk tekst.</li> </ul> |                                                                                                    |                              |                                            |                                                  |                            |                           | 1, 3048 DRAMMEN, Norway                                       |  |
| <ul> <li>TYPE TUR yrkesbil (bilde til høyre):         <ol> <li><u>Standard er Yrke / næring</u>.</li> <li><u>Hvis Privat skattbar</u>: Hak av på mobil-app eller web. Faste intervaller for privat kan være forhåndsdefinert (avsnitt 4.2.c). Hvis bare <u>deler</u> av turen er privat, noteres antall km i <i>Skattbar distanse (km)</i> feltet.</li> <li>Sporadisk privat tur - kan ikke kombineres med punkt ii).</li> </ol> </li> </ul> |                                                                                                    |                                                                                                    |                              |                                            |                                                  |                            |                           | an hos x                                                      |  |
| пизк                                                                                                    | Lagreett                                                                                                    | er alle manuelle noteringer / enu                                                                                                    | ingei.                       |                                            | Lagre                                            | 2                          | Yrke/næ     Skattbar dist | ring O Privat skattbar O Privat sporadisk<br>anse (km)        |  |
| TYPE<br><u>Næri</u><br>turer<br>noter<br>Disse<br>rappe                                                                                                    | <b>TUR priv</b><br>ngstur me<br>vises da<br>res i Form<br>detaljene<br>orter.                                                                                                    | <b>at bil i næring</b><br>ed privat bil hakes av i Yrke/nærin<br>for administrator og relevant avde<br>ålsfeltet (se pkt b ovenfor).<br>e blir inkludert i Yrkestur med kos | g (mot<br>elingsle<br>tnad h | oil-ap<br>der r<br>engel                   | p eller web).<br>oller. Releva<br>ås-filter og r | . Slike<br>ant te<br>eleva | e<br>ekst<br>nte          | Fornál<br>Asim l og VT<br>TYPE TUR<br>O hvactur @ Yteshaering |  |
| b)                                                                                                    | Sidefelt                                                                                                    | kostnader viser bompenge,                                                                                                    | Inform                       | asjon                                      | Kostnader                                        | Kart                       | Slå sar                   | mmen turer                                                    |  |
|                                                                                                    | parkering<br>Eksemple                                                                                                    | g etc. (se også avsnitt 5.5).<br>et til høyre med <u>Kilometer</u> er<br><i>t bil i næring</i>                                                                              | Q. Søk                       |                                            |                                                  |                            |                           |                                                               |  |
|                                                                                                    | 10171100                                                                                                    | t bir i næring.                                                                                                    | Beskrive                     | se                                         | Avstand/An                                       | per                        | leløp                     | Totalbeløp Kommentar                                          |  |
|                                                                                                    |                                                                                                    |                                                                                                    |                              |                                            |                                                  |                            | <b>V</b>                  |                                                               |  |
|                                                                                                    |                                                                                                    |                                                                                                    | Bompen                       | ger                                        | 1                                                |                            | 21,6                      | 21,6 E6 Trondheim-Stjørdal,                                   |  |
|                                                                                                    |                                                                                                    |                                                                                                    | Bompen                       | ger                                        | 1                                                |                            | 2,24                      | 2,24 Trondheim miljøpakke                                     |  |
| c)                                                                                                    | Sidefelt                                                                                                    | kart har mulighet for visning i                                                                                                    | Kilomete                     | r                                          | 29.98                                            |                            | 4,03                      | 120,82                                                        |  |
|                                                                                                    | større ka<br>ny POI fr<br>også avs                                                                                                    | ırtgrensnitt. Her kan man også set<br>a start og / eller stopp adressene.<br>nitt 8.                                                                                        | tte<br>Se                    | Infor                                      | masjon Kostr                                     | nader<br><b>9</b> ₊ NY     | Kart<br>POI FRA S         | Slå sammen turer                                              |  |
| d)                                                                                                    | Sidefelt<br>dersom r<br>undervei                                                                                                    | <b>slå sammen turer</b> eksempelvis<br>man har hatt pause / drivstoff-fyll<br>is til målet.                                                                                 | ing                          |                                            |                                                  | Stokke                     | Melsomv                   | ik Borgheim<br>Notteroy <b>1</b> 32.08km                      |  |

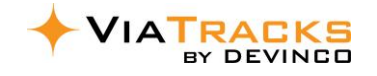

## 5.3. KOLONNEVELGER FOR TABELLVISNING

| Ved å klikke på nullstill (rød sirkel), så blir standard re                                                                                                    | kkefølge for                                                                                                    |
|----------------------------------------------------------------------------------------------------|----------------------------------------------------------------------------------------------------|
| kolonnene i tabellvisningen hentet fram. Brukeren kai                                                                                                    | n tilføye eller                                                                                                    |
| fjerne kolonner og flytte disse innbyrdes slik det                                                                                                    |                                                                                                    |
| passer eget behov.                                                                                                    |                                                                                                    |
| Rekkefølgen i kolonnevelger gjenspeiler kolonner i                                                                                                    | Har kostnad                                                                                                    |
| tabellen sett fra venstre mot høyre.                                                                                                    | Sammenslått tur                                                                                                    |
| Forklaringer til noen kolonnetekster:                                                                                                    | III Privat sporadisk     III Privat sporadisk                                                                                                    |
| <ul> <li><u>Har kostnad</u>: Viser turer med bompenger</li> </ul>                                                                                                    | Id V Iurens vanghet (ttmm)                                                                                                    |
| <ul> <li><u>Stoppested</u>: Ved sortering på dette, kan man</li> </ul>                                                                                                    | U III ViaTracks-enhet Id                                                                                                    |
| se antall turer til adressen, kopiere                                                                                                    | Kjøretøy     Greve Kjøretøy     Greve Kjøretøy                                                                                                    |
| formålstekst etc.                                                                                                    | Bruker Id     Bruker Id     Bruker Id |
| <ul> <li><u>Tid mellom turer</u> (angis i minutter) og</li> </ul>                                                                                                    |                                                                                                    |
| Oppholdstid varighet (angis tt:mm): Referanse                                                                                                    | V III Ukadao                                                                                                    |
| bl.a. for                                                                                                    | Im Starttidspunkt                                                                                                    |
| – Arbeidstid                                                                                                    | III Startsted                                                                                                    |
| <ul> <li>Nødvendig <u>hviletid</u> ved langtransport</li> </ul>                                                                                                    |                                                                                                    |
| <ul> <li><u>Turtype</u>: Viser yrke/næring eller privat</li> </ul>                                                                                                    | Gruppering                                                                                                    |
| • Gruppering: Om en kolonne-overskrift flyttes                                                                                                    | Gruppering                                                                                                    |
| hit, så vises alle detaljer relatert til valget.                                                                                                    | till Stoppsted ↑ ⊗                                                                                                    |
| Eksempel alle kjøretøy som har hatt stopp på va                                                                                                    | lgt Stoppested adresse (eksempel grossist adresse).                                                                                                    |
|                                                                                                    |                                                                                                    |
| <ul> <li>a) Standard hengelåsfilter dekker de fleste be</li> <li>+ Alle turer forrige mnd.</li> <li>Etter 17:00 forrige mnd.</li> <li>Helg to the second second s</li></ul> | hov i virksomheten og vises i tabellform.                                                                                                    |
| Filter med ansikt vises kun for den som har laget filtere                                                                                                    | t. Filter med globus vises for alle. Men innholdet er                                                                                                    |
| begrenset til vedkommendes rettigheter.                                                                                                    | med kost. forrige mnd.                                                                                                    |
| <ul> <li>b) Lage individuelle filter</li> <li>Basis fra hengelåsfilter med påfølgende, f.eks. tu</li> <li>klikk + tegnet eller velg kopier. Skriv inn ønsket i eget utvalg.</li> <li>Alle registrerte filter kan benyttes i Rapportmenyen. I relevante mottakere i aktuelle intervall (avsnitt 5.5)</li> <li>Filtervisning er nyttige for å se, redigere eller skrive ut</li> </ul>                                                                                                    | urer denne uke<br>navn og juster data til<br>Rapportene kan også sendes på epost til<br>: Excel, blant annet:                                                                                                    |
| <ul> <li>skattbale privat tuler med yrkesbil</li> <li>sum kiøring per formål i valgt periode</li> </ul>                                                                                                    |                                                                                                    |
| <ul> <li>sum kjøring per formar valgt periode</li> <li>valga turer på kveld / halg og marka disso som</li> </ul>                                                                                                    | privat og det ikke allerede er utført i mobil-app                                                                                                    |
| verge turer parkveru / nerg og merke uisse som                                                                                                    | odtaidroloo                                                                                                    |
| • nærnigsturer med privatbil, for eventuell km-g                                                                                                    | บนเราต่ายวระ.                                                                                                    |
| <ul> <li>c) Eksporter rapport til Excel</li> <li>Velg informasjon (periode, sjåfør, avdeling etc.) fra ka</li> <li>(se avsnitt 5.1.a). Slik valgt informasjon kan eksporte</li> <li><i>Kjøreliste:</i> alle enkelt-turer (en rad for hver tur</li> <li><i>Privat skattbar pr bruker:</i> en rad per sjåfør i va</li> <li><i>Turer pr formål:</i> eksempel formålstekst fra arb</li> </ul>                                                                                                    | riteriene <u>over</u> tabellen<br>eres til Excel:<br>r).<br>Algt periode.<br>eidsordre eller fra POI /                                                                                                    |
| Interessepunkt                                                                                                    |                                                                                                    |

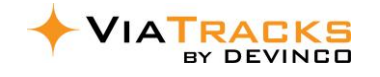

#### 5.5. PERIODISKE RAPPORTER

Filter og Rapporttyper fra avsnitt 5.4 kan settes med rapportnavn og bli sendt periodevis på epost til mottakere. Detaljene i rapportene blir slik kriteriene er forhåndsdefinert. Innholdet kan om nødvendig korrigeres som vist i avsnitt 5.4 før Gjentagelse på Starttid/ eksport til Excel.

|       | TRACKS       | + RAPPORT                                                                                                    | Informasjon                                          |
|-------|--------------|----------------------------------------------------------------------------------------------------|------------------------------------------------------|
|       | >= + RAPPORT | C. Sak X Tyrn ele Titte O SEND                                                                                                    | Rapportnavn *<br>Kjøreliste Svein test a             |
|       | _            | Reportson V         Reportson         Allie         4.50 soull         Reportson           rem         V         V         V         0         0 | II Ikke send rapport hvis det ikke er data           |
| H     | lurer        | (generaliset has: Poissaddary router Aletaret trigge intend ⊠ 6511200,2208                                                                       | FILTER<br>Filter * b) Rapporttype *                  |
|       |              |                                                                                                    | Alle turer forrig X V Privat skattbar pr bruker X    |
|       | Utstyr       | a) Rapportnavn: Skriv relevant tekst                                                                                                    | MOTTAKERE C) Kjøreliste                              |
| •     | , r          | b) Velg deretter detaljer fra FILTER:                                                                                                    | Roller Privat skattbar pr bruker                     |
| _     |              | i. Filter (standard med hengelås eller egen                                                                                                    | Kilometergodtgjørelse<br>Avdelinger brukere          |
|       | Kjøretøy     | definert, se avsnitt 5.3)                                                                                                    | • <u>2 × × •</u>                                     |
|       |              | ii. Rapporttype: i. Kjøreliste, ii. Sum privat og                                                                                                | GJENTAKELSE                                          |
| Q     | POI          | yrke pr bruker eller iii. Km-godtgjørelse                                                                                                    | Starttid                                             |
| 0     |              | c) MOTTAKERE: Velg rolle navn i kombinasjon med                                                                                                  | 01.08.2023 ×  Gienta hver: * Frekvens *              |
| •     |              | evt. Avdelinger, eller Bruker-ID.                                                                                                    | 1 Måned V d)                                         |
| Ğ     | Brukere      | d) GJENTAGELSE: Valgt rapport kan bli sendt på                                                                                                   | På valgte     5                                      |
|       |              | gjentagelsestid eller tidsintervall (f.eks. hver 5. dag i                                                                                        | - uag                                                |
| D.    | Rapporter    | ny måned).                                                                                                    | O På den                                             |
|       |              |                                                                                                    | Forekommer hver 1 måned, den 5, med start 01.08.2023 |
| • • • |              | HUSK Lagre Lagre                                                                                                    | SIST SENDT<br>Sist sendt                             |
| ح٢    | Utslipp      |                                                                                                    | 2023.11.05 22:38                                     |
|       |              | Detaljer i Egen definerte rapporter kan vises og redigeres                                                                                       |                                                      |
|       |              | ved å klikke på byant (rød sirkel). Resultatet vises i Tabellvisi                                                                                | ning (se avsnitt 5.1 og 5.3).                        |
|       |              | Rapporter til eksterne brukere, se avsnitt 7.2                                                                                                   |                                                      |

#### 5.6. KOSTNADER (PRIMÆRT FOR PRIVAT BIL I NÆRING)

| <ul> <li>I «Kostnad» menyen kan man hake av og redigere diverse tillegg, spesi<br/>tilrettelagt for «privat bil i næring», eksempler:</li> <li>Bompenger ikke del av Auto-Pass systemet</li> <li>Passasjertillegg</li> <li>Tilhenger tillegg</li> </ul>                                                                                                    | ielt                                         | Legg til k<br>Kostnadst<br>Bompeng<br>Passasje<br>Tilhenger<br>Skogsvei<br>Parkerinj<br>Ferje | costnad<br>ype *<br>ger<br>rrtillegg<br>r, stor/tung last<br>i<br>g | x<br>q                                                                                           |  |
|----------------------------------------------------------------------------------------------------|----------------------------------------------|-----------------------------------------------------------------------------------------------|---------------------------------------------------------------------|--------------------------------------------------------------------------------------------------|--|
| Parkering     Andre kestnedstuper                                                                                                    | Informasjon Kos                              | tnader                                                                                        | Kart                                                                | Slå sammen turer                                                                                 |  |
| Anore Kostnadstyper     Auto-Pass bompenger hentes og registreres automatisk.                                                                                                    | Q Søk                                        |                                                                                               | ⊕ III                                                               |                                                                                                  |  |
| Dersom bare deler av en næringstur med privat bil skal registreres<br>som næring, velges + tegnet øverst til høvre i Kostnad menven.                                                                                                    |                                              |                                                                                               |                                                                     |                                                                                                  |  |
| Legg II kostnad     *       Kostnad Type *     *       Kostnad Type *     *       So     *       Protect     *       So     *       So | og tallet i Anta<br>er blir vist i eg<br>ud. | ıll/Km<br>gen                                                                                 | 1                                                                   | Informasjon<br>Kostnadstype<br>Bompenger<br>Beskrivelse<br>Bompenger<br>Sats<br>Føres automatisk |  |
| Autopass bompasseringer registreres alltid automatisk når det er <u>hake</u><br><u>Automatisk og Aktivert</u> .                                                                                                    | et av for <i>Føres</i>                       |                                                                                               |                                                                     | Aktivert                                                                                         |  |

Dersom beløp skrives i Sats kolonne, så blir dette beløpet brukt som forslag til manuelle bompenger. Dersom virksomheten ofte har passering av private bommer (f.eks. arbeid i hyttefelt), kan Devinco registrere slike bommer på samme måte som for Autopass.

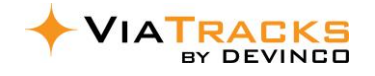

# 6. KJØRETØY

Registrering av nye kjøretøy i Sidefeltet, er beskrevet i detalj på side 2. Resultatet viser alle registrerte kjøretøy med informasjon som er haket i kolonne velgeren (valgene vises ved å klikke på Kolonner - rød firkant). Piler: Klikk på VIS KART for å se alle kjøretøy. Dersom flere kjøretøy er på samme posisjon, vises detaljer i ny tabellform. Marker en rad og klikk på dråpesymbolet for å se ett kjøretøy i kart.

| Meny       |                    |                        |             | Tab         | ellvisnin           | 3       |                   |              |      | Sidefelt                              |
|------------|--------------------|------------------------|-------------|-------------|---------------------|---------|-------------------|--------------|------|---------------------------------------|
|            |                    | 1                      |             |             |                     |         |                   |              |      | C3 🕸                                  |
| >≡         | + KJØRETØY         | VIS KART               |             |             |                     |         |                   |              | /    |                                       |
| A Turer    | Q yrkes            | × Fjern                | alle filtre |             |                     |         | • III (           | C 🕅 🔗        | ō /  | Informasjon Juster km Histor          |
| 🔶 Utstvr   | 🗐 Dra kolonnen hit | for å angi radgrupper  |             |             |                     |         |                   |              |      | INFORMASJON                           |
| •          | Re ♥ ↓ F           | t. Kjøretøybeskrivelse | Kjøret Av   | vd 🗸        | Std. sjåfør, bruker | ViaTrac |                   | ⊽ Kjørte     | ∀ E. | Reg-or * Reg-o                        |
| 🖬 Kiøretøv | Ikke t 🛛 🖓         | ~ │ マ                  |             | lkke to 🛛 🗸 | ⊽                   | ▽       | 06.11.20          | Ikke tom 🛛 🗸 | Ik 🗸 | EC28179 08.0                          |
|            | EC28179 202        | 1 Kenneth e-Niro       | Yrkesbil O  | Oslo        | kenneth@devinco.com | FWTX5UG | 06.11.2023, 18:49 | 23 872,11 km | 310  | S Kjøretøybeskrivelse *               |
| 🞗 РОІ      | EC78184 202        | Huyndai Ionic 5 - Geir | Yrkesbil Be | lergen      | geir.johansen@devin | YKLZ615 | 06.11.2023, 20:48 | 16 167,59 km | 609  | Kenneth e-Niro                        |
| 0          | VJ23499 202        | 1 Huyndai Tucson       | Yrkesbil Tr | rondheim    | rolf@devinco.com    | 2TBM9LT | 06.11.2023, 20:14 | 14 858,51 km | 442  | Avdeling Kilom                        |
| 🙎 Brukere  | RL27901 201        | 7 Volvo XC60 T8        | Yrkesbil Tr | rondheim    | tomas@devinco.com   | LRBBUPQ | 06.11.2023, 14:41 | 14 033,56 km | 452  | a         Oslo         ×         80 9 |
|            | SV 71260 201       | 5 Anja Avensis         | Yrkesbil B  | lergen      | anjasat@unimicro.no | F6QT252 | 06.11.2023, 19:06 | 12 001,82 km | 293  | Kommentar                             |
|            |                    |                        |             |             |                     |         |                   |              |      |                                       |

#### Sidefeltet er delt inn i følgende syv grupper:

| Informasjon Jus                                                                                                    | ster km         | Historikk km-justering                                                                                                    | EU/service                                                                                                    | Bilder/Dok.                                                                                                    | Kjøretur oppsett    | Leasing                                                                                                    |
|----------------------------------------------------------------------------------------------------|-----------------|----------------------------------------------------------------------------------------------------|----------------------------------------------------------------------------------------------------|----------------------------------------------------------------------------------------------------|---------------------|----------------------------------------------------------------------------------------------------|
| Søk           III         Id           ✓         III         Reg-nr           IIII         Reg-dato         Image: Alato                                                                                                    | <b>Kolonner</b> | Ca 40 kriterier til utvalg i Ta<br>Sidefeltet gir følgende fu                                                                                                    | bellvisning<br>I <b>nksjoner:</b>                                                                                                    |                                                                                                    |                     |                                                                                                    |
| IIII Reg-år     Kjøretøybeskrivelse                                                                                                    | ⊽<br>Fitte      | 6.1. INFORMA                                                                                                    | NOLS                                                                                                    |                                                                                                    |                     |                                                                                                    |
| <ul> <li>Kjøretøytype</li> <li>Avdeling</li> <li>Avdelingsrn</li> <li>Std. sjåfør, bruker-ID</li> <li>Std. sjåfør, mobilnr</li> <li>Std. sjåfør, mobilnr</li> <li>Std. sjåfør, mobilnr</li> <li>Std. sjåfør, mobilnr</li> <li>Std. sjåfør, mobilnr</li> <li>Std. sjåfør, mobilnr</li> <li>State streiner</li> <li>Kortsers serienr</li> <li>Siste posisjon - tid</li> <li>Siste posisjon - tid</li> <li>Siste aktivitet - tid</li> <li>Siste aktivitet - tid</li> <li>Siste aktivitet - tid</li> <li>Siste aktivitet - tid</li> <li>Siste lengdegrad fra GPS</li> <li>Siste infor</li> <li>Kjørte km i år</li> <li>Kjørte km i år</li> <li>Kjørte km justering - dato</li> <li>EU-ktr neste innen x dager</li> <li>EU-ktr neste innen x dager</li> <li>EU-ktr neste innen x dager</li> <li>Service neste innen x dager</li> <li>Service neste innen x dager</li> <li>Service neste innen x dager</li> <li>Service neste innen x dager</li> <li>Service neste innen x dager</li> <li>Service neste innen x dager</li> <li>Service neste innen x km</li> <li>Service neste innen x km</li> <li>Service neste innen x km</li> <li>Service neste innen x dager</li> <li>Gjenstående km</li> <li>Gjenstående km</li> <li>Gjenstående km</li> <li>Borubengen bit for å service</li> </ul> | Ĩ               | <ul> <li>Her vises alle parameterer kjøretøy:</li> <li>a) Kjøretøyets reg-nr</li> <li>c) Kjøretøybeskrivels</li> <li>d) Avdeling (når virksterer)</li> <li>e) Km-stand (med ref</li> <li>f) Kommentar (eksen</li> <li>g) Type: Yrkesbil / Printer fra EU kontroll hen</li> <li>h) Tungt kjøretøy for</li> <li>i) Rabatt på bomstassav her. Om kunder</li> <li>j) Er Utstyrslokasjon:</li> <li>k) ViaTracks enhet og</li> <li><i>Bil</i> i kostnadsoppregistrere bl.a. kom</li> <li><i>Kortleser</i> serienr.</li> <li>sjåfør på kjøretøy</li> <li><i>Kjøretøyets egen</i></li> </ul> | e som er valgt f<br>og b) Reg-dato<br>oe (vises i kart,<br>omheten har e<br>eranse i <i>Juster</i><br>npel bilmerke)<br>vatbil / Firmab<br>tes – se avsnitt<br>riktig bompeng<br>joner: Dersom<br>r skal belastes f<br>Ved bruk av Fi<br><b>g Standard sjåf</b><br>sett er nødven<br>ostnader i bom<br>kan velges hvi<br>yet (avsnitt 9).<br><i>skaper,</i> se avsr<br><b>M</b><br>g periodevis op | for kjøretøyet e<br>o (automatisk n<br>eks fornavn på<br>tablert dette (s<br><i>km</i> + aktuelle l<br>il. Drivstoff rela<br>t 6.4<br>gesats, sett hak<br>systemet skal i<br>fulle priser (ute<br>nd sporingsbril<br>ør hentes fra <i>n</i><br>dig for å<br>passeringer.<br>s det ikke std<br>hitt 4.4 | eres her. Periodevi | s for nye<br>tes)<br>ering)<br>rert når data<br>så sett hake<br>ke av her.<br>dning).<br>en.<br>andardsjäfer<br>urtiesers serienummer<br>s justering |
| 6.3. HIST                                                                                                    | ORIKK           | Generation Contractions and Star                                                                                                    | NG                                                                                                    | п порп-арр.                                                                                                    |                     |                                                                                                    |

Angir alle justeringer og kommentar.

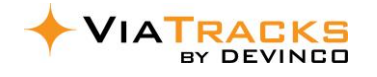

| Informasjon                                                          | Juster km                                                             | Historikk km-justering                                                                                         | EU/service                       | Bilder/Dok.                                                                                                    | Kjøretur oppsett                            | Leasing                |  |  |
|----------------------------------------------------------------------|-----------------------------------------------------------------------|----------------------------------------------------------------------------------------------------|----------------------------------|----------------------------------------------------------------------------------------------------|---------------------------------------------|------------------------|--|--|
| 6.4. E                                                               | U/SERVIC                                                              | E                                                                                                    |                                  |                                                                                                    |                                             |                        |  |  |
| Informasjon o<br><i>Hent siste dat</i><br>Da blir også bi            | m siste EU-ko<br>a.<br>lens registrer                                 | ingsdato og CO2 notert a                                                                                       | ns Vegvesen r<br>utomatisk. De   | når man klikker<br>ette er nødvend                                                                                                    | dig                                         | e og velger<br>TE DATA |  |  |
| engang oppda                                                         | itering for at i                                                      | nformasjonen i Utslipp m                                                                                       | nenyen skal bli                  | i korrekte (se a                                                                                                    | vsnitt 11).                                 |                        |  |  |
| Varsling om <u>n</u>                                                 | este <b>service</b> e                                                 | r avhengig av manuelle ro                                                                                      | egistreringer f                  | or Serviceinter                                                                                                    | vall og Forrige Servid                      | :е.                    |  |  |
| 6.5. B                                                               | ILDER/DO                                                              | KUMENTER                                                                                                    |                                  |                                                                                                    |                                             |                        |  |  |
| Kopi av vognko                                                       | ort, bilde av k                                                       | jøretøy etc kan lastes opp                                                                                     | ).                               |                                                                                                    |                                             |                        |  |  |
| 6.6. K                                                               | ØRETUR                                                                | OPPSETT                                                                                                    |                                  |                                                                                                    |                                             |                        |  |  |
| TILPASSE KJØF<br>virksomhetens<br>vs næring på k<br>tidsintervaller. | <b>RETUR OPPSE</b><br>generelle no<br>veld / helg), s<br>Dette kan f. | TT: Om et kjøretøy skal a<br>teringer (ref avsnitt 4.2 f<br>å hak av her og velg egne<br>eks gjelde vaktbiler. | vvike fra<br>or privat           | masjon Juster km Historikä  PPPSETT for kilvATE TURER     Muktiver for heiligstager (heie degner)     Aktiver for heiligstager (heie degner) | k km-justering EU/service Bilder/Dok. K     | øretur oppsett Leat    |  |  |
| AVDELING: Or<br>(typisk midlert<br>avdeling.                         | n en sjåfør br<br>idig), så blir t                                    | uker bil fra en annen avd<br>uren registrert på sjåføre                                                        | eling<br>ns                      | AVDELING                                                                                                    | eling arves fra sjåføren på t               | uren 🕕                 |  |  |
| FORMÅLSOPP                                                           | SETT:                                                                 |                                                                                                    |                                  | FORMÅLSOPPSET                                                                                                    | п                                           |                        |  |  |
| - Brukes for e                                                       | ksempel for «f                                                        | ølgebil», «kjøring til avfall b                                                                                | il etc»                          | Standardformål for                                                                                                    | rturer                                      |                        |  |  |
| <ul> <li>POI (se avsr<br/>kjøretøy – c</li> </ul>                    | nitt 8) overstyre<br>også når POI <u>for</u>                          | er eventuelle standard form<br>r <u>mål</u> er blank.                                                          | ål på                            |                                                                                                    |                                             |                        |  |  |
| <ul> <li>Ved bruk av<br/>arbeidsordr</li> </ul>                      | integrasjon til<br>e gjeldende tel                                    | SpeedyCraft eller MobileW<br>kst i kolonnen <u>formål</u> på tur                                               | orker, blir<br>menyen.           | PRIVAT SKATTBAR Privat skattbar ikke tillatt (1)                                                                                             |                                             |                        |  |  |
| PRIVAT SKATT<br>hakes av her, s<br>påvirker ikke v                   | <b>BAR / SPORA</b><br>å kan alterna<br>alg i mobil-ap                 | DISK PRIVAT ikke tillatt:<br>tivet ikke brukes i web. [<br>p.                                                  | Om det<br>Dette                  | Privat sporadisk ikke tillatt () TURPOSISJONER                                                                                               |                                             |                        |  |  |
| TURPOSISJON                                                          | <b>ER:</b> Alle måle                                                  | punkter vises i kart.                                                                                          |                                  | Vis posisjoner for tur 🕕                                                                                                    |                                             |                        |  |  |
| 6.7. LI                                                              | EASING-O                                                              | VERSIKT                                                                                                    |                                  |                                                                                                    |                                             |                        |  |  |
| Registrering av<br>det blir valgt.<br>Husk Lagre he                  | v all relevant f<br>Dette kan væ<br>elt nederst til h                 | inansiering, status på gje<br>re nyttig for å optimalise<br>øyre på skjermen                                   | nstående km<br>re antall kilom   | og periode. De<br>eter på forskje                                                                                                    | etaljer vises i tabell-f<br>Ilige kjøretøy. | orm om                 |  |  |
| 6.8. U                                                               | TRANGER                                                               | TE KJØRET                                                                                                    |                                  |                                                                                                    |                                             |                        |  |  |
| Solgte kjøretø<br>klikke på <u>søpp</u><br><i>Slettede</i> i Tabe    | / slettes ved å<br><u>elbøtte</u> . Slike<br>Ilvisningen.             | å markere rad for relevan<br>kjøretøy vises deretter u                                                         | t kjøretøy, og<br>Inder fliken   | Slett                                                                                                    | Alle Aktive                                 | Slettede               |  |  |
| Tilhørende Via                                                       | Tracks enhet                                                          | blir da ledig for nye kjøre                                                                                    | etøy. Ingen kjø                  | returer blir sle                                                                                                    | ttet.                                       |                        |  |  |
| Dersom ViaTra<br>med melding o                                       | icks enheten<br>om serienumr                                          | ikke skal brukes på nye kj<br>ner. Eventuell bindingstic                                                       | øretøy, kan er<br>l og oppsigels | nheten sies opp<br>estid er notert                                                                                                    | o til support@devino<br>i kontrakten.       | co.com                 |  |  |

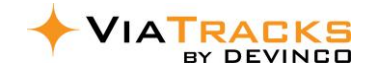

# 7. BRUKERE

For registrering av nye brukere, se også «kom i gang på 1-2-3» på side 2. Minimum: Brukernavn epost og Rolle.

| Meny                              | Tabellv                                         | Sidefelt                     |                                                              |  |  |
|-----------------------------------|-------------------------------------------------|------------------------------|--------------------------------------------------------------|--|--|
| _>:=                              | + BRUKER                                        |                              |                                                              |  |  |
| A Turer                           | Q Søk                                           |                              | Informasjon Tilgangsstyring                                  |  |  |
|                                   |                                                 |                              | PERSONALIA                                                   |  |  |
| 🔶 Utstyr                          | Brukemavn ( Navn/Be Mobilt                      | Roller Avdeling              | Brukernavn (epost) * Navn                                    |  |  |
| 🖨 Kiøretøv                        |                                                 |                              |                                                              |  |  |
|                                   | hakon@devin 275361                              | Administrator Arendal        | Mobiltelefon Ansattnummer                                    |  |  |
| 义 рој                             | svein@devinc 124229                             | Standard, Stand Tønsberg 🗸 🗸 | Privat kigrotay                                              |  |  |
| A Brukere                         | keyfobbruken<br>kenneth@dev 751392              | Standard, Stand Trondheim    | Privat Kjøretøy                                              |  |  |
|                                   | kenneth@dev 751392                              | A Søk                        | MEDLEMSKAP b)                                                |  |  |
| Rapporter                         | apkPrivat@de 123456                             | A User ID                    | Roller * Avdeling                                            |  |  |
|                                   | susan@devinco                                   | A                            | Serienummer (Automatisk                                      |  |  |
| Her vises alle registr            | erte brukere med                                | III Navn/Beskrivelse         | - d)                                                         |  |  |
| informasjon som er                | haket i kolonne velgeren                        | ✓ IIII Roller     ✓          | Kortnummer (RFID)                                            |  |  |
| (klikk på Kolonner <mark>r</mark> | ød firkant).                                    | Ansattnummer                 |                                                              |  |  |
| Ved behov for flere               | sjåfører til samme kjøretøy,                    | Brukertype                   | Brukerens egenskaper                                         |  |  |
| velges brukerens Se               | rienummer AFI eller                             | Avdelingsnummer              | · · ·                                                        |  |  |
| Kortnummer RFID <mark>d</mark>    | ). Flere detaljer i avsnitt 9.                  | Egenskaper                   | TILLATTE AVDELINGER                                          |  |  |
| For Brukerens egens               | skaper se avsnitt 4.4                           | Serienummer (Automatisk F    | Tillatte avdelinger                                          |  |  |
| For avdelingsleder r              | ,<br>olle kan det være relevant å               | Batterispenning (Automatis   |                                                              |  |  |
| huke av flere i Tillat            | e avdelinger c) Evt hvis std                    | Kortnummer (RFID)            | Opprettet: 16/02/2015 Lagre                                  |  |  |
| hruker skal se Find /             | verktøv hos andre                               | Rettigheter                  |                                                              |  |  |
| avdelinger (se Find )             | veiledning)                                     |                              |                                                              |  |  |
| For å clotto on bruk              | n marker raden og klikk nå og                   | nnalhættan Historicka        | turor blir ikko clottot                                      |  |  |
|                                   | er, marker rauen og klikk på sø                 | Sidefeltet i Bruker          | oppyon gir følgende funkcioner:                              |  |  |
| 7.1.TILGANGS                      | SSTYRING OG ROLLER                              |                              |                                                              |  |  |
|                                   | Under <i>Innstillinger</i> vises                | INFORMASION                  |                                                              |  |  |
| Tilgangsstyring                   | Tilgangsstyring. Fire roller                    |                              |                                                              |  |  |
| Roller                            | etablert med hengelås.                          | Brukernay                    | yn (Epost) + Nayn / Mobiltelefon                             |  |  |
| Brukerlogg                        | En Bruker kan f.eks tildeles                    | 5 /Ansattnu                  | Immer                                                        |  |  |
| 0.000                             | rollen Utstyr- og                               | b) <u>MEDLEMSKA</u>          | P:                                                           |  |  |
| Standard (om ogen                 | <ul> <li>Findansvarlig i tillegg til</li> </ul> | Roller: ve                   | lg mellom Administrator, Avdelingsleder,                     |  |  |
|                                   | bil disponeres).                                | Standard;                    | eller sett opp egne roller i Innstillinger (ref              |  |  |
| + ROLLE                           |                                                 | avsnitt 4.3                  | 3).                                                          |  |  |
| Q. Søk                            |                                                 | Avdeling,     Sorionum       | som bruker skal være medlem av.                              |  |  |
|                                   |                                                 | Senenum     Kortnumr         | ner (REID) – se egen REID veiledning                         |  |  |
| Ura кolonnen hit for å angi r     | adgrupper                                       | Brukers e                    | genskaper: Definert under <i>Innstillinaer</i> .             |  |  |
| Rollenavn                         | Beskrivelse                                     | f.eks. lærl                  | ing, formann, førerkort klasse C.                            |  |  |
|                                   |                                                 | C) <u>TILLATTE</u> AVE       | DELINGER:                                                    |  |  |
| Administrator                     | Administratorbruker                             | Brukes nå                    | r medlem skal ha tilgang til andre enn                       |  |  |
| Standard                          | Standardbruker                                  | egen avde                    | eling.                                                       |  |  |
| Utstyr- og Findansvarlig          | Utstyrs- og Findansvarlig                       | TILGANGSSYRING               |                                                              |  |  |
|                                   |                                                 | viser alle roller og t       | ingrende rettigneter. Her kan man fjerne<br>for Brukernavnet |  |  |
| Egne roller kan etab              | ieres ved a veige fra <i>Rettighet</i> i        |                              |                                                              |  |  |
| (se avsnitt 4.3), ekse            | empel under:                                    |                              |                                                              |  |  |
| Administrator uten flåtestyrin    | g Administratorbruker                           |                              |                                                              |  |  |

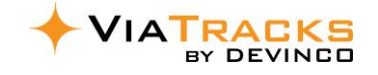

#### 7.2. **RAPPORTER TIL EKSTERNE BRUKERE**

Rapport som inneholder all kjøring for virksomheten, kan sendes til eksterne / interne brukere uten rettighet til web log-in. Det må da lages slik spesiell rolle for relevant mottaker. Mottaker trenger administrasjon rettighet med følgende justering:

- a) Kopier Administrasjon med hengelås
- b) Lagre med nytt navn (eks. motta rapport uten innlogg
- c) Klikk på + for RETTIGHETER

d) Huk av for ID og velg 89 (ikke tillatt innlogging) Huske Legg til + Lagre.

Eksempelvis regnskapsfirma som fører lønn kan ha nytte av automatisk mottak av privat skattbar rapport.

| ing)            | Q, Søk            |                 |     | <u> </u>          | 1     |
|-----------------|-------------------|-----------------|-----|-------------------|-------|
| Velg rettighete | er                |                 |     |                   |       |
| Q Søk           |                   |                 |     |                   |       |
| ↓ Id Bes        | skrivelse         | Navn            | 🖌 S | øk                |       |
|                 | <b>▽</b>          | ▼               |     | ld<br>Reskrivelse | Kolon |
| ✓ 89 lkk        | e tillat innlog   | User.DenyAll    |     | Navn              | iner  |
| 88 Les          | setilgang utslipp | Emission.Read   |     |                   | 7     |
| 87 Vis          | utstyr i kart     | Asset.ShowInMap |     |                   | Filtr |

RETTIGHETER

Tilgangsstyring til brukere generelt er beskrevet i avsnitt 4.3.

# 8. POINT OF INTEREST

| + POI VIS ALLE POI                                                             |                                                                           |  |  |  |  |  |  |  |
|--------------------------------------------------------------------------------|---------------------------------------------------------------------------|--|--|--|--|--|--|--|
| Q. Søk 🛛 🗡 Fjern alle filtre 🐵 💷 C 💷 🛱 🖍                                       | Informasjon                                                               |  |  |  |  |  |  |  |
| Dra kolonnen hit for å angi radgrupper                                         | Beskrivelse                                                               |  |  |  |  |  |  |  |
| Beskrivelse ♥ ↓ Adresse ♥ Post Poststed Tref Formål ♥                          | Onninen Express                                                           |  |  |  |  |  |  |  |
| onn 🗸 E6 🗸 🗸 🗸 🗸 🖉 hent 6                                                      | Adrosso                                                                   |  |  |  |  |  |  |  |
| Onninen Express Kjørbekkdalen 12A, S 3735 SKIEN 100 Hente varer hos grossist 👼 | Kiørbekkdalen 12A. Skien                                                  |  |  |  |  |  |  |  |
| • Klikk + POI og fyll beskrivelse og gate-adresse i                            | Postnummer Poststed                                                       |  |  |  |  |  |  |  |
| sidefeltet, og klikk på Adressesøk.                                            | 3735 SKIEN                                                                |  |  |  |  |  |  |  |
| Fyll inn Treffradius (området hvor kjøretøyet parkerer                         | Land                                                                      |  |  |  |  |  |  |  |
| fra koordinator punkt), ofte 50-100 meter.                                     | 🖿 Norway 🛛 🗙 👻                                                            |  |  |  |  |  |  |  |
| Formål: Denne teksten vises i formål kolonnen i                                | Breddegrad * Lengdegrad *                                                 |  |  |  |  |  |  |  |
| kjøreboken, f.eks. hente vare hos grossist.                                    | 59.17483 9.62216 <b>¥ KOORDINATSØK</b>                                    |  |  |  |  |  |  |  |
| • Privat: Ved å sette hake her, blir alle turer <u>til</u> denne               | Treffradius (m) *                                                         |  |  |  |  |  |  |  |
| adressen automatisk registrert som «privat kjøring».                           | 100                                                                       |  |  |  |  |  |  |  |
| Eventuelt kan man velge via koordinatsøk.                                      | VIS/ENDRE KART                                                            |  |  |  |  |  |  |  |
| POI kan også settes / merkes <b>direkte i kartet</b> fra en kjøretur           |                                                                           |  |  |  |  |  |  |  |
| på start eller stopp adressen (se avsnitt 5.2.c KART).                         | Aktiv                                                                     |  |  |  |  |  |  |  |
| Dersom området ikke har gateadresse referanse, kan man                         | Formål                                                                    |  |  |  |  |  |  |  |
| klikke på Vis/endre kart. Deretter scrolle til POI punkt og                    | Hente varer hos grossist                                                  |  |  |  |  |  |  |  |
| dobbeltklikke på kartpunktet + Lagre.                                          |                                                                           |  |  |  |  |  |  |  |
|                                                                                | Privat                                                                    |  |  |  |  |  |  |  |
| C Søk                                                                          |                                                                           |  |  |  |  |  |  |  |
| Kolonnevelger og Filter                                                        |                                                                           |  |  |  |  |  |  |  |
| Sett nake for relevant informasjon som Ønsk                                    | tes i tabelivisning.                                                      |  |  |  |  |  |  |  |
| 🔽 🖩 Breddegrad 🛛 🦳 Ved å velge <i>Filter</i> så kan man sortere på besl        | Ved å velge <i>Filter</i> så kan man sortere på beskrivelse, adresse etc. |  |  |  |  |  |  |  |
| POI per avdeling:                                                              | POI per avdeling:                                                         |  |  |  |  |  |  |  |
| POI registreringer kan ikke sorteres per avde                                  | eling. Hvis det er behov for å markere hvilke                             |  |  |  |  |  |  |  |
| Poststed                                                                       |                                                                           |  |  |  |  |  |  |  |

POI som gjelder for en avdeling, kan avdelingsreferanse noteres i Beskrivelse feltet.

#### Kjøretøy standard formål.

POI overstyrer eventuelle standard formål på kjøretøy – også når POI formål er blank.

🖌 📖 Land Treffradius (m)

🖌 📖 Formål

🗸 📖 Privat

# 9. FLERE SJÅFØRER TIL SAMME KJØRETØY

Oversikt over AFI enheter (automatisk føreridentifisering, også kalt Keyfob) og Kortlesere vises under *Systeminnstillinger* (avsnitt 4).

Etter at Devinco har registrert produktene, listes enhetene i Tabellvisningen for AFI eller Kortleser.

- AFI knyttes til relevant bruker i <u>Brukermenyen</u> (avsnitt 7).
- Kortleser knyttes til relevant kjøretøy i <u>Kjøretøymenyen</u> (avsnitt 6.l)

RFID kortet registreres av virksomheten selv i Brukermenyen (avsnitt 7.d).

#### 9.1. AFI – AUTOMATISK FØRER IDENTIFIKASJON

Dersom virksomheten har <u>flere sjåfører</u> pr bil, kan sjåførene få et nøkkelanheng som registrerer kjøreturer mot den relevante sjåføren.

Når sjåføren setter seg inn i bilen, vil identiteten automatisk og trådløst leses av i ViaTracks enheten, såkalt automatisk sjåfør-identifisering. Det er altså ikke nødvendig å holde AFI nøkkelanhenget i nærheten av en kortleser eller andre

kommunikasjonsenheter. Følgende alternative kan være relevante:

- EN sjåfør med AFI: Når sjåføren setter seg inn i bilen, vil identiteten automatisk og trådløst leses av i ViaTracks enheten.
- To eller flere sjåfører med AFI: Hvis flere personer med nøkkelanheng setter seg inn i bilen samtidig, kan sjåføren trykke inn en knapp på sitt nøkkelanheng, som da fastsetter dennes identitet. Om ingen trykker inn knappen, vil den som har vært registrert lengst i bilen bli satt som sjåfør på turen.
- Standard sjåfør og AFI: Dersom en bil med standard sjåfør blir benyttet av en sjåfør med AFI, så vil AFI sjåføren overstyre identiteten hvis vedkommende trykker inn knappen.
- **AFI felles:** AFI kan også benyttes av en gruppe som ansatte hver seg sjelden benytter en felles bil. AFI linkes da til f.eks. «produksjon@firma.no» Avdelingsleder / administrator rolle må da korrigere til riktig sjåfør i ViaTracks web etter kjøreturens slutt (se avsnitt 5.1.a).
- Aktivering av AFI førerbrikke på en Bruker gjøres i Brukermenyen.
- AFI er forseglet, uten batteribytte. I stedet for å kjøpe / bytte batteri, kjøpes ny AFI til rimelig pris.

#### 9.2. AFI MANUELL TUR-STANS

AFI automatisk fører identifikasjon tilbys for brukere som trenger å stanse en tur og starte en ny tur oftere enn standard 5 minutters pause. Dette kan gjelder snø brøyte-maskiner for bekreftelse på besøkte brøyteroder og tid brukt på hver kunde, eller andre brukere med svært korte stopp-mønster.

#### 9.3. KORTLESER

Det er laget egen RFID Kortleser veiledning. I korthet er prinsippene følgende:

- Standard sjåfør på kjøretøyets reg-nr må fjernes (velg NONE) når kortleser skal benyttes.
- Kortleser linkes til kjøretøy i Kjøretøymenyen (avsnitt 6).
- RFID kortnummer registerets av administrator i Brukermenyen, eller sjåføren kan registrere kortet via mobil-app når blåtann er på.
- Kortleseren på topp av Dashboard eller et annet egnet sted. Kortleseren har direkte kontakt med ViaTracks GPS enheten som er montert i kjøretøyet.
- Starter kjøringen uten ID-kort, gis det en lang varslingstone og et rødt lys vises. Dette gjentas ca hvert minutt.
- Når RFID kort legges på kortleser, gis tre pip signaler og grønt lys.
- Batteriet er AAA og varer i ca 4 år. Kortleseren går i hvilemodus når bilen ikke er i bevegelse.

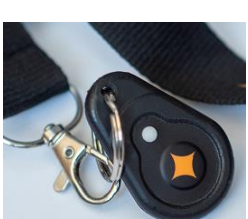

📑 Fysiske enheter

Føreridentifisering (AFI)

ViaTracks enhet

ViaTracks Find

Automatisk

Kortleser

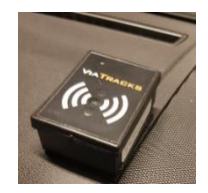

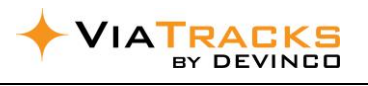

Fysiske enheter

Kortleser

ViaTracks enhet ViaTracks Find

Automatisk Føreridentifisering (AFI)

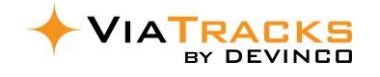

# **10. UTSTYR / FIND SPORINGSBRIKKER**

Utfyllende og detaljert informasjon i separat **Find** veiledning.

| Meny                                                                                                    | Tabellvisning Sidefelt |                              |                |                    |                   |                                      |                   |                                  |
|----------------------------------------------------------------------------------------------------|------------------------|------------------------------|----------------|--------------------|-------------------|--------------------------------------|-------------------|----------------------------------|
| >≔                                                                                                    | + UTSTYR               | VIS KART                     |                |                    |                   |                                      |                   |                                  |
|                                                                                                    | O sak                  |                              | C Fiern alle f | iltro              |                   |                                      | <u>а</u> п        |                                  |
|                                                                                                    | Dra kolonne            | en hit for å angi radgrupper | i join allo i  |                    |                   |                                      | ·) Ш              |                                  |
| 🔶 Utstyr                                                                                                    | Bilde                  | Beskrivelse 🗸                | Serie          | Siste kommunikas   | Sist flyttet      | Nåværende lokas                      | Forrige lokas     | Siste kjente adresse ↓           |
| 🛱 Kjøretøy                                                                                                    |                        | test 🎔                       | <b>7</b>       | dd.mm.ääää 🗊 🎗     | dd.mm.åååå 🗊 🏼 🎔  | ▼                                    | ▼                 | V 60                             |
| <b>8</b> POI                                                                                                    | V                      | Spikerpistol Dewald          | 21876          | 30.03.2024, 10:18  | 14.03.2024, 17:39 | Lager Tønsberg poli                  | Svein VJ21674     | Tryms vei 14, 3128 NØTTER        |
| 🐣 Brukere                                                                                                    | 171                    | Slagboremaskin, Milwaukee    | 330            | 30.03.2024, 09:49  | 06.03.2024, 13:30 | Lager Tønsberg poli                  | Svein VJ21674     | Tryms vei 14, 3128 NØTTER        |
| Rapporter                                                                                                    |                        | Tilhenger Gaupen             | 36299          | 30.03.2024, 16:15  | 19.03.2024, 08:41 | L Informasjon                        | Bilder/Doku       | umenter Logg                     |
| لا Utslipp                                                                                                    | (R)                    | Tak og veggsliper Stanley    | 21874          | 27.03.2024, 20:43  | 24.03.2024, 19:34 | L Utstyrsbeskrive                    | lse *             |                                  |
| • ···                                                                                                    | -                      | Kjerneboremaskin Bosch GB    | 36296          | 30.03.2024, 16:19  | 23.03.2024, 12:34 | L<br>Serienummer                     | ewald             | Bruker                           |
|                                                                                                    |                        |                              |                |                    |                   | 21876                                | × 👻               | <b>~</b>                         |
| Nytt utstyr:                                                                                                    |                        |                              |                |                    |                   | Maskiner                             | × •               | Privat ()                        |
| <ul> <li>Registreres via</li> </ul>                                                                                                    | mobil-ap               | op, eller på wel             | o; Klikl       | k da på <b>+UT</b> | STYR              | Avdeling                             |                   | Synlig for avdeling              |
| <ul> <li>Velg ledig Find</li> </ul>                                                                                                    | brikke u               | nder Serienum                | mer vi         | sningen og         | skriv             | Tønsberg                             | × •               | 2 × × •                          |
| tekst på utstyr                                                                                                    | et.                    |                              |                |                    | •° C /            | Find inne i del                      | kselet            |                                  |
| - <u>Bruker</u> velges (                                                                                                    | om utstyr              | et alltid skal va            | ere m          | ed i denne         | sjaførens         | Hylleplassering                      |                   |                                  |
| bil, men fortsa                                                                                                    | tt er synl             | ig for andre bru             | ukere          |                    |                   | B3-3                                 |                   |                                  |
| - <u>Privat</u> hakes av                                                                                                    | om utst                | yret IKKE skal v             | ære s          | ynlig for an       | dre.              | Innkjøpsdato                         |                   |                                  |
| - Fyll inn annen                                                                                                    | relevant               | informasjon.                 |                |                    |                   | 05.06.2023                           | × 🗖               |                                  |
| - Om avdelinger                                                                                                    | r er regist            | ret, velg releva             | int avo        | deling og hv       | vilket            | Siste kontroll/se                    | ervice            | Neste kontroll/service           |
| avdeling(er) Fi                                                                                                    | nd skal va             | ere synlig for; e            | ellers         | må                 |                   | Midlertidig                          | gute av 👩         | 30.03.2023                       |
| administrator                                                                                                    | sette det              | te senere                    |                |                    |                   | drift                                | •                 |                                  |
| <ul> <li>Husk Lagre (ne</li> </ul>                                                                                                    | ederst til l           | nøyre).                      |                |                    | 5                 | VARSLING                             |                   |                                  |
|                                                                                                    |                        |                              |                |                    | onne              | Varsle hvis                          | utstyr mangler f  | fra kjøretøyet 🕕                 |
| BILDER/DOKUMENT                                                                                                    | TER: Deta              | ljer om bildet o             | og mul         | lighet for st      | ørre 🚆            | Varsle hvis posi                     | sjonen ikke har e | endret seg på: (antall dager)    |
| visning, klikk på Forh                                                                                                    | nåndsvisn              | ing.                         |                |                    | V                 | Marker utstvret                      | t som savnet. Var | rsle når det dukker opp en kient |
| Klikk på + eller pil fo                                                                                                    | r å hente              | opp bilde eller              | andre          | e dokument         | er til            |                                      |                   |                                  |
| Find serienummeret                                                                                                    | . Ellers ka            | an bilder enkelt             | tas i i        | mobil-app.         | <u> </u>          |                                      |                   |                                  |
| Informasjon Bilder/Dok                                                                                                    | umenter I              | Logg                         |                |                    | Fort              | Siste kommunik                       | kasjon            | Sist flyttet                     |
|                                                                                                    |                        |                              | ÷.             |                    | lånd              | 2024.03.30 10                        | :18 × 📋           | 2024.03.14 17:39                 |
| C, SØK                                                                                                    | +111                   | ш С № ⊻                      |                |                    | svisn             | Spenning (V)                         |                   | Temperatur (°C)                  |
|                                                                                                    |                        |                              |                |                    | eri               | 2.85                                 |                   | 19.03                            |
| Utstyrstype og Lokasjon, settes under Innstillinger, se avsnitt 4.7.<br>Alle kjøretøy og geofence som er listet i Lokasjon, er allerede registrert. Beskrivelsen hentes da<br>automatisk, og vises i kart hvor / hvem som har det aktuelle utstyret. For å legge til nye områder<br>eller kjøretøy, velg: |                        |                              |                |                    |                   |                                      |                   |                                  |
| Kiøretøy som lokasi                                                                                                    | on: Klikk r            | aå + Kiøretøv sor            | n lokas        | sion så vises      | + GE              | OFENCE LOKASIC                       | ол <u>+</u> кі    | ØRETØY SOM LOKASION              |
| kjøretøy som pr nå ikk                                                                                                    | <u>e</u> er regist     | rert med lokasio             | n. Hak         | av om              |                   |                                      |                   |                                  |
| kjøretøyet skal være lo                                                                                                    | kasjon (vi             | ser hvilket kjøret           | tøy son        | n har utstyre      | t). En hake f     | for <i>private kj</i><br>irksombeton | øretøy vil        | da vise posisjon for<br>styr     |
|                                                                                                    |                        |                              | 5 - ue         |                    | yet Hakter V      |                                      | is iclies ut      | Juy 1.                           |
| Geotence Lokasjon: Klikk på + Geofence og fyll in i sidefeltet. Skriv adresse eller<br>scroll til relevant adresse (f.eks. lager). Lokasjon tegnes inn som sirkel eller polygon.<br>Eventuell Lagertracker linkes til relevant geofence punkt ved å markere relevant rad,<br>og klikke på + tegnet:       |                        |                              |                |                    |                   |                                      |                   |                                  |

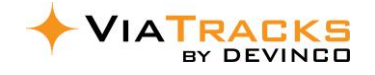

# 11. UTSLIPP

CO2 utslipp kan sorteres på Periode, Avdeling og Sjåfør / Beskrivelse. Dersom utslipp ikke vises i tabellen, så velg relevant kjøretøy i Kjøretøy-menyen og velg *Hent siste data* i EU/service fliken i Sidefeltet. Ref avsnitt 6 Kjøretøy og **EU/Service**.

| -  |           | _        |                |            |              |                                 |                   |              |                  | ::           | \$               |
|----|-----------|----------|----------------|------------|--------------|---------------------------------|-------------------|--------------|------------------|--------------|------------------|
|    |           |          | λ Søk          |            | × Fjern al   | lle filtre                      |                   |              |                  |              |                  |
| A  |           |          |                |            |              |                                 |                   |              |                  |              |                  |
| ۲  | Utstyr    |          | Periode: I år  |            |              | Avdeling:                       | Avdeling: ALLE    |              |                  |              | Kjøretøyeger     |
| ₿  | Kjøretøy  | Reg      | gistreringsnum | Kjøretøy   | ybeskrivelse | Avdeling                        | Avstand i periode | Kjøretøy CO2 | Kg CO2 i periode | CO2 i fjor ↓ | Drivstoff        |
| Q  | POI       | VH       | 108            | Alf        | o Stelvio    | Trondheim                       | 10 589,43 km      | 161          | 1 704,90         | 1 577,05     | Bensin           |
| 8  |           | SV<br>FT | 260            | Anj<br>Hei | is<br>Iv     | Bergen<br>Trondheim, Falkenborg | 6 254.84 km       | 142          | 1 589,30         | 1 401,41     | Bensin<br>Diesel |
| ి  | Brukere   | SV       | 20             | Jan        | Berlingo     | MW - Norge                      | 6 754,88 km       | 118          | 797,08           | 894,57       | Diesel           |
|    | Rapporter | UF       | 11             | Åd         | voll         | Trondheim, Falkenborg           | 6 931,71 km       | 89           | 616,92           | 486,47       | Diesel           |
| L¢ |           | VI       | '45            | Elir       | ł            | Trondheim                       | 8 053,03 km       | 124          | 998,58           | 227,17       | Bensin           |
| ç, | Utslipp   | EE       | 48             | An         | a            | Trondheim                       | 5 192,95 km       | 0            | 0,00             | 0,00         | Elektrisitet     |
| 4  |           | EV-      | 23             | When w     | ,⊶en         | Trondheim                       | 1 041,17 km       | 0            | 0,00             | 0,00         | Elektrisitet     |

## **12. PERSONELL I BEREDSKAP**

Denne funksjonen forutsetter eget abonnement.

Ansatte melder seg i beredskap i sin mobil-app.

Administrator rolle kan i ViaTracks web se hvem som er i beredskap og hvor vedkommende er lokalisert.

|           |                                   | +                                  |                         |                                 |                                                      |         |                        |                |
|-----------|-----------------------------------|------------------------------------|-------------------------|---------------------------------|------------------------------------------------------|---------|------------------------|----------------|
| A         | Turer                             | Q, søk                             |                         | aktiv 💽 Klar 🖸                  | Av 8 0                                               |         |                        |                |
| ٠         | Utstyr                            | Status for beredskapssted          | Avdeling & bruker &     | Bruker-egenskaper               | Kjøretøy-egenskaper                                  | ~       |                        |                |
| A         | Kjøretøy                          | Vis kun personell i                | beredsskapssted         | Treff på ALLE<br>vilkår (OG)    | Treff på ALLE<br>vilkår (OG)                         |         |                        | 10             |
| 2         | POI                               | beredskap                          | Avdeling: ALLE          | Treff på NOEN<br>vilkår (ELLER) | <ul> <li>Treff på NOEN<br/>vilkår (ELLER)</li> </ul> |         |                        | 1 and a second |
| ٩         | Brukere                           |                                    | Beredskapssted: A *     | Bruker-egenskaper 👻             | Kjøretøy-egenskap 👻                                  |         |                        | 1              |
|           |                                   | Alle Beredskapssted Kjøretøy       |                         |                                 |                                                      |         | 1 PV.                  |                |
| Là        | kapporter                         | Dra kolonnen hit for å angi radgru | ipper                   |                                 |                                                      |         |                        |                |
| ধ         | Utslipp                           |                                    | Bered   Beskri   Beskri | Brukernavn Brukereg             | Kjøretøy Avdeling                                    |         |                        | Svein VJ216    |
| *         | Personell i beredskap             |                                    | Svein LJ81044           | svein@devin                     | Ren diesel drift Tønsberg Ser                        | olonner |                        |                |
|           | 164                               |                                    | Svein VJ21674           | svein@devin                     | Tønsberg Ser                                         | 7       |                        | 8              |
| Ve<br>vis | d å klikke på tar<br>ning i kart. | (A)<br>INI                         | S Aktiv S Klar S Av     | 2 0-10min                       |                                                      |         |                        |                |
|           |                                   |                                    |                         |                                 |                                                      |         | Automatisk skalering   |                |
|           |                                   |                                    |                         |                                 |                                                      |         | Gruppering av markører |                |
|           |                                   |                                    |                         |                                 |                                                      |         | Vis beskrivelse        |                |

Vis brukeregenskaper

Vis kjøretøyegenskaper

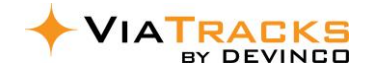

### **13. MONTERING OG FJERNING AV VIATRACKS**

ViaTracks «alt-i-en» enheten har innebygget antenne, kabler for pluss (rød) og minus, og sikring i strømkabelen.

**<u>Strøm</u>:** Bruk fast strøm 9-34 Volt DC. Sjekk instruksjonsboken for å lokalisere relevant strømkilde / sikringspanel Rød ledning (med sikringsholder) kobles til i.) plusspunkt på startbatteriet, ii.) strømpunkt for hjelpestart eller sikrings-boks, iii.) ledig fast-strøm punkt i sikringsholder (førerhus eller motorrom). Enkelte bilmodeller kan gi feilmelding dersom fremmede strøm-kilder er tilkoblet; sjekk i så fall med merkeforhandler.

Jord: Sort (eller blå) ledning kobles til en skrue som går til gods. Merk at mange skruer i nyere biler går til plast.

# Unngå å feste minus-kabel til startbatteriets minus-pol. På moderne biler kan slik kobling resultere i feil informasjon om behov for ladning fra bilens dynamo.

Etter oppkobling begynner ViaTracks enheten å blinke med forskjellige farger. Etter noen minutter stabiliserer fargen seg med grønt og / eller gult. Når enheten ikke har vært i bevegelse noen minutter er den i hvilemodus, og gis ingen lys-signal.

# <u>Plassering</u>: Vi anbefaler **innvendig montering** (f.eks. topp dashbord) for å redusere sannsynligheten for ytre påvirkning.

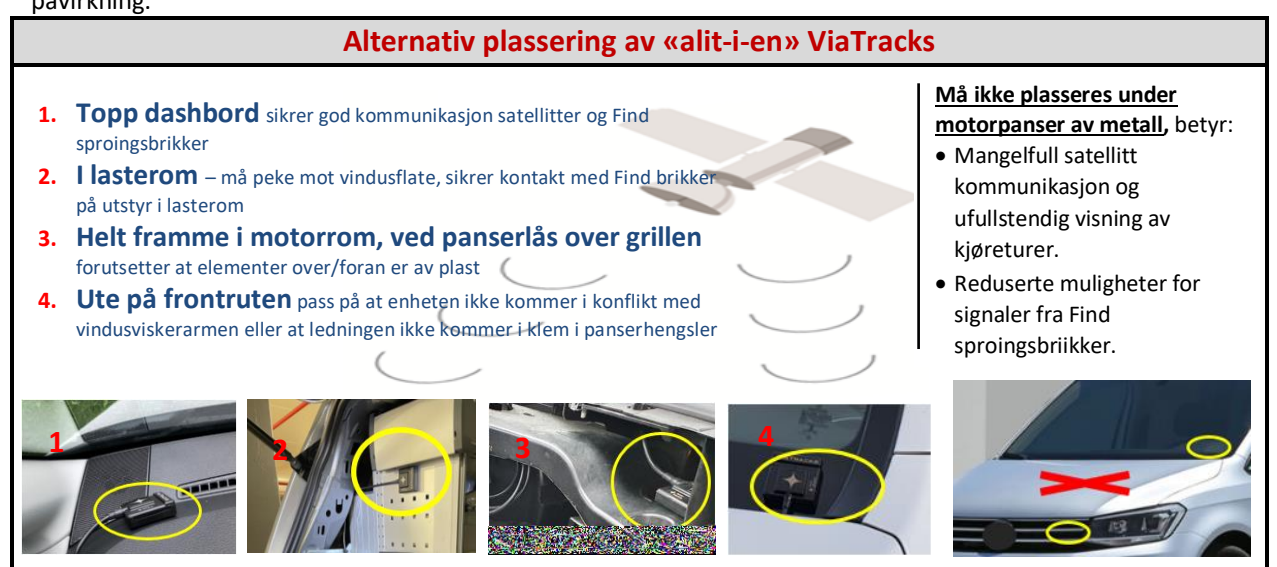

#### Fjerning av enhet – for bruk på annet kjøretøy:

Om enheten var festet med dobbeltsidig tape, gjør følgende for å løsne denne:

- En glatt sparkel eller plast is-skape skyves bak enheten.
- En sterk tråd trekkes fram og tilbake bak enheten.
- Vri enheten fram og tilbake til tapen løsner.

IKKE vri eller dra i strøm kabelen (skader koblinger i enheten). IKKE bruk skrutrekker da det vil skade frontruta.

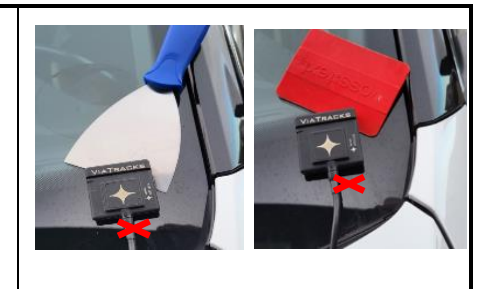